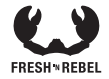

# SMART FINDER CARD MANUAL

6ACTAG2 v1 001

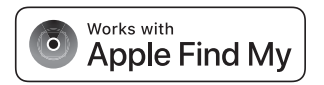

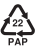

- EN ATTENTION: Fully charge the battery before product installation and use.
- DE ACHTUNG: Lade die Batterie vor der Installation und Verwendung des Produkts vollständig auf.
- BG ВНИМАНИЕ: Заредете напълно батерията преди инсталиране и употреба на продукта.
- CZ UPOZORNĚNÍ: Před instalací a použitím produktu plně nabijte baterii.
- ES ATENCIÓN: Carga completamente la batería antes de instalar y usar el producto.
- FR ATTENTION : Chargez complètement la batterie avant l'installation et l'utilisation du produit.
- GR ΠΡΟΣΟΧΗ: Φορτίστε πλήρως την μπαταρία πριν από την εγκατάσταση και τη χρήση του προϊόντος.
- HR PAŽNJA: Potpuno napuni bateriju prije instalacije i uporabe proizvoda.
- IT ATTENZIONE: Caricare completamente la batteria prima di installare e utilizzare il prodotto.
- NL ATTENTIE: Laad de batterij volledig op voordat je het product installeert en gebruikt.
- PL UWAGA: Przed zainstalowaniem i rozpoczęciem użytkowania produktu całkowicie naładuj akumulator.
- PT ATENÇÃO: Carregue totalmente a bateria antes de instalar e utilizar o produto.
- R0 ATENȚIE: Încărcați complet bateria înainte de instalarea și utilizarea produsului.
- SI POZOR: Pred namestitvijo in uporabo izdelka popolnoma napolnite baterijo.
- SK POZOR: Pred inštaláciou a použitím produktu úplne nabite batériu.

## A. Overview

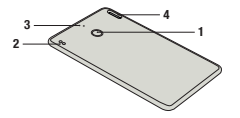

- 1. Function button
- 2. Pogo pins for battery charging
- 3. Battery charging LED
- 4. Keychain hole

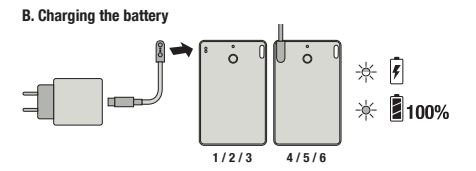

## **EN - Specifications**

Fresh 'n Rebel Smart Finder Card 6ACTAG2 v1 001

Find My-enabled Smart Finder Card, accelerometer, speaker for beeping sounds, rechargeable Li-ion battery 150 mAh, battery life up to 6 months per charge, USB-C to pogo pins charging 5.0 V / 0.5 A

System requirements and compatibility: Apple ID, iPhone models with iOS 14.5 or later, iPad models with iPadOS 14.5 or later

To use the Apple Find My app to locate this item, the latest version of IOS, IPadOS, or macOS is recommended. The Find Items app on Apple Watch requires the latest version of watchOS.

Contents: Smart Finder Card, USB-C to pogo pins charging cable 0.5 m, Quick Start Guide

#### Overview (Image A)

1. Function button / 2. Pogo pins for battery charging / 3. Battery charging LED / 4. Keychain hole

## **Getting Started**

#### IMPORTANT: Update to the latest version of iOS or iPadOS and turn Bluetooth on

- 1. Make sure the Smart Finder Card battery is fully charged.
- Press the function button once to power on your Smart Finder. You will hear a chime.
- Open the Apple Find My app on your supported iPhone or iPad.
- 4. Tap +, then "Add Other Item".
- 5. Once your FnR 6ACTAG2 is located, tap "Connect".

- Enter a name, select an emoji for your Smart Finder and tap "Continue".
- 7. Tap "Agree" to add the Smart Finder to your Apple ID.
- Tap "Finish" and your Smart Finder will be set up and ready to be used.

If the Smart Finder is not added to an Apple ID within 10 minutes after powering it on, it will automatically power off again. Repeat step 2 to 8 if that happens.

#### Locate your Smart Finder when it is nearby

- Open the Apple Find My app and select the "Items" tab.
- Tap on your Smart Finder from the list.
- Tap "Play Sound" to make your Smart Finder beep.
- Tap "Stop Sound" to stop the beeps.

#### Locate your Smart Finder on a map

- Open the Apple Find My app and select the "Items" tab.
- Tap on your Smart Finder from the list.
- Your Smart Finder's location will appear on the map with a time stamp.
- To navigate to the location, tap "Directions" to open Apple Maps.

#### Notify When Left Behind

- Open the Apple Find My app and select the "Items" tab.
- Tap on your Smart Finder from the list.
- Under "Notifications" enable the "Notify When Left Behind" toggle.
- You will receive a notification when you leave your Smart Finder behind and it is no longer in range of your device.

#### Notify When Found

 Under "Notifications", enable the "Notify When Found" toggle.  When your Smart Finder is seen by another Find My network device, you will receive a notification of its location.

Note : Notify When Found can only be activated when your Smart Finder is out of range.

#### Lost Mode

- Open the Apple Find My app and select the "Items" tab.
- Tap on your Smart Finder from the list.
- Under "Lost Mode" tap "Enable".
- A screen detailing Lost Mode will pop up, tap "Continue".
- Enter your phone number or email address and tap "Next".
- You may enter a message that will be shared with the person that finds your item.
- Tap "Activate" to enable "Lost Mode".

Note: When Lost Mode is enabled, Notify When Found is automatically enabled. When Lost Mode is enabled, your Smart Finder is locked and cannot be paired to a new device.

Privacy and Security The Apple Find My network uses advanced encryption to ensure that no one else, not even Apple or Sitecon Europe BV, can view the location of your Smart Finder. If any Apple Find My network accessory separated from its owner is seen moving with you over time, you will be notified.

#### Reset

Remove the Smart Finder from the Apple Find My app:

- Open the Apple Find My app and select the "Items" tab.
- Tap on your Smart Finder from the list.
- Ensure "Lost Mode" is disabled.
- Scroll to the bottom of the screen and tap "Remove Item".
- A summary will open, tap "Remove" to confirm.

Reset your Smart Finder: After removing the Smart Finder from the Apple Find My app, press the Smart Finder's function button four times rapidly and then hold it a fifth time until you hear a ringing chine. The Smart Finder is now reset and ready to be paired to a new Apple ID. To tum your Smart Finder of I, hold the function button for at least three seconds. You will hear two beeps to indicate that your Smart Finder is powered off.

#### Charging the battery (Images B)

- Connect the pogo pins of the cable to the pogo pins of the Smart Finder Card. Magnets ensure that the connectors are in the correct position.
- Plug the USB-C connector of the cable into a USB-C wall charger.
- 3. Plug the wall charger into a power socket.
- 4. Once the charging process starts, the LED will blink.
- When the battery is fully charged, the LED will be on constantly.
- Disconnect the wall charger and cable. The LED will turn off.

WARHING Always follow all instructions and warning-closely. Do not disascenies or molfy. Do on open or regar's the device particle. Do not expose to liquids. Do not use or store in damp, hand or wet environments. Do not expose to excessive heat or open fire. Avoid admic transpis in therpariture. Do not burno engline. Avoid admic transpis in therpariture. Do not burno 3.7 V 150 mAL Utility. This product contains a rechargeable 3.7 V 150 mAL Utility mattery, bon to note or project the device and do not try to retrieve or replace the battery. There is a damper of explosion when the tattery is not handled properly. Do not dispose of the device together with other waste. To avoid possible environmental pollution, the device must be disposed of at a recycling centre.

## DE – Spezifikationen

Fresh 'n Rebel Smart Finder Card 6ACTAG2 v1 001

Find My-fähige Smart Finder-Karte, Beschleunigungsmesser, Lautsprecher für Pieptöne, wiederaufladbarer Lilonen-Akku 150 mAh, Batterielebensdauer bis zu 6 Monate pro Ladung, USB-C auf Pogo-Pins Aufladen 5.0 V / 0.5 A Systemanforderungen und Kompatibilität: Apple ID, Ibbnen Mondelle mit IDS 14 5.0 den Föher. Jewa Mondelle mit

iPhone Modelle mit IUS 14.5 oder honer, iPad Modelli iPadOS 14.5 oder aktueller

Um diesen Artikel mit der Apple Find My App zu orten, wird die neueste Version von iOS, iPadOS oder macOS emptohlen. Für die App "Find Items" auf der Apple Watch ist die neueste Version von watchOS erforderlich.

Inhalt: Smart Finder-Karte, USB-C zum Laden mit Pogo-Pins Kabel 0.5 m, Kurzanleitung

#### Übersicht (Bild A)

1. Funktionsaufruf / 2. Pogo-Pins zum Laden der Batterie / 3. Batterielade-LED / 4. Schlüsselbundloch

## Einstieg

#### WICHTIG: Aktualisiere auf die neueste Version von iOS oder iPadOS und schalte Bluetooth ein

 Stelle sicher, dass der Akku der Smart Finder Card vollständig aufgeladen ist.

- Drücke die Funktionstaste einmal, um deinen Smart Finder einzuschalten. Du hörst einen Signalton.
- Öffne die Apple Find My App auf deinem unterstützten iPhone oder iPad.
- 4. Tippe auf + und dann auf "Andere Artikel hinzufügen".
- Sobald du dein FnR 6ACTAG2 gefunden hast, tippe auf "Verbinden".
- Gib einen Namen ein, wähle ein Emoji f
  ür deinen Smart Finder und tippe auf "Weiter".
- Tippe auf "Zustimmen", um den Smart Finder zu deiner Apple ID hinzuzufügen.
- Tippe auf "Fertig" und dein Smart Finder ist eingerichtet und einsatzbereit.

Wenn der Smart Finder nicht innerhalb von 10 Minuten nach dem Einschaften zu einer Apple ID hinzugefügt wird, schaltet er sich automatisch wieder aus. Wiederhole die Schritte 2 bis 8, wenn das passiert.

#### Finde deinen Smart Finder, wenn er in der Nähe ist

- Öffne die Apple Find My App und wähle den Tab "Artikel".
- Tippe auf deinen Smart Finder in der Liste.
- Tippe auf "Ton abspielen", damit dein Smart Finder piept.
- Tippe auf "Ton stoppen", um die Signaltöne zu beenden.

#### Finde deinen Smart Finder auf einer Karte

- Öffne die Apple Find My App und wähle den Tab "Artikel".
- Tippe auf deinen Smart Finder in der Liste.
- Der Standort deines Smart Finders wird auf der Karte mit einem Zeitstempel angezeigt.
- Um zum Standort zu navigieren, tippe auf "Wegbeschreibung", um Apple Maps zu öffnen.

#### Benachrichtigen, wenn vergessen

- Öffne die Apple Find My App und wähle den Tab "Artikel".
- Tippe auf deinen Smart Finder in der Liste.
- Aktiviere unter "Benachrichtigungen" das Kontrollkästchen "Benachrichtigen, wenn vergessen".
- Du erhältst eine Benachrichtigung, wenn du deinen Smart Finder vergisst und er sich nicht mehr in Reichweite deines Geräts befindet.

#### Benachrichtigen, wenn gefunden

- Aktiviere unter "Benachrichtigungen" das Kontrollkästchen "Benachrichtigen, wenn gefunden".
- Wenn dein Smart Finder von einem anderen Find My Network-Gerät gesehen wird, erhältst du eine Benachrichtigung über seinen Standort.

Hinweis: "Benachrichtigen, wenn gefunden" kann nur aktiviert werden, wenn sich dein Smart Finder außerhalb der Reichweite befindet.

#### Verloren-Modus

- Öffne die Apple Find My App und wähle den Tab "Artikel".
- Tippe auf deinen Smart Finder in der Liste.
- Tippe unter "Verloren-Modus" auf "Aktivieren".
- Es erscheint ein Bildschirm mit dem Hinweis "Verloren-Modus", tippe auf "Weiter".
- Gib deine Telefonnummer oder E-Mail-Adresse ein und tippe auf "Weiter".
- Du kannst eine Nachricht eingeben, die an die Person weitergegeben wird, die deinen Gegenstand findet.
- Tippe auf "Aktivieren", um den "Verloren-Modus" zu aktivieren.

Nimes: Wenn der Verlores-Modes aufkleint Rat, wird die Beachnichtigtung der Fall aufklandt ist, wird die Verlores-Modes aufweit sicht die die Stamt Finder gespert nich werten eine der eine Anstellen Stamt Finder gespert nich und die Stamt eine Stamt einer Stamt auf die Stamt werten eine Fall die Stamt einer Aufgelichten Stecons Europe B.V., den Stamtoft diemes Smart Finders Stecons Europe B.V., den Stamtoft diemes Smart Finders Zubehörtigt, das von simme Beaters getrennt wurde, im Lande for 24 mil mit einerweige lat, wird als Geschnichtigt, Lande for 24 mil mit Geschnichtigt, Stecons Europe B.V., den Stamtoft under getrennt wurde, im Lande for 24 mil mit Geschnichtigt, Stecons Europe B.V., den Stamtoft under stere Stehensten kann. Wenn einerweige lat, wird als Geschnichtigt,

#### Zurücksetzen

Entferne den Smart Finder aus der Apple Find My App:

- Öffne die Apple Find My App und wähle den Tab "Artikel".
- Tippe auf deinen Smart Finder in der Liste.
- Stellen Sie sicher, dass der "Verloren-Modus" deaktiviert ist.
- Scrolle zum unteren Ende des Bildschirms und tippe auf "Artikel entfernen".
- Es öffnet sich eine Zusammenfassung, tippe zur Bestätigung auf "Entfernen".

Setze steines Smurt Finder zurück: Nachdem die dem Smart Finder aus der Apple Find My App entrethnats, drückst du die Funktionstate des Smart Finders viermal schneil um hättst eis den ein fünftes Mal gedrückk, bis du einen Klingelton körst. Der Smart Finder auszuschalten, halte die Funktionstates mindestens deri Sekungen Inaber um dereit, mit einertestens deri Sekungen Inaber dei Funktionstates mindestens deri Sekungen Inag edrückt. Du könst zwei Pieptöne, um anzuzeigen, dass dein Smart Finder ausgeschafte ist.

#### Aufladen der Batterie (Bilder B)

- Verbinde die Pogo-Pins des Kabels mit den Pogo-Pins des Smart Finder Card. Magnete sorgen dafür, dass die Anschlüsse richtig sitzen position.
- Stecke den USB-C-Stecker des Kabels in ein USB-C-Wandladegerät.
- 3. Stecke das Ladegerät in eine Steckdose.
- 4. Sobald der Ladevorgang beginnt, blinkt die LED.
- Wenn der Akku vollständig aufgeladen ist, leuchtet die LED dauerhaft.
- 6. Trenne das Ladegerät und das Kabel. Die LED erlischt.

WARNURG beforge strat alle Anexessangen and Warnungen aus lickt zerigen einer flutzissen. Förse der regularen das Gart ist nichter, flucktor for aller strate flutzissen keine Inschutzen, flucktor faller aller strate flutzissen keine ansatzen. Nichter straten keiner bestämmte strate flutzissen ansatzen. Nichter straten keiner strate strate strate einer wirderzeit aller strate strate strate strate strate aller strate strate strate strate strate strate strate ansatzen. Aus strate strate strate strate strate strate ansatzen. Aus strate strate strate strate strate strate ansatzen. Aus strate strate strate strate strate strate ansatzen. Aus strate strate strate strate strate strate ansatzen. Strate strate strate strate strate strate strate ansatzen. Strate strate strate strate strate strate strate ansatzen. Strate strate s

## BG - Спиецификации

Fresh 'n Rebel Smart Finder Card 6ACTAG2 v1 001

Find My-aktugenaug Smart Finder kanta акселерометър, високоговорител за билкания звуни акумулаторна литиево-йонна батерия 150 mAb живот на батерията до 6 месеца за едно зареждане LISB-C към шифтове за зареждане 5.0 V / 0.5 А Системни изисквания и съвместимост: Apple ID. iPhone wonenu c iOS 14 5 wnu no-wone sencus iPad модели с iPadOS 14.5 или по-нова За да използвате приложението Apple Find My за намиране се плепольная най-новата веленя на 105. 1Ра//ОБ или macOS. Приложението Find Items на Apple Watch изисква най-новата версия на watchOS. Съдържание: Smart Finder Card, USB-C за зареждане KNM DODO DIDS кабел 0.5 м. Ръковолство за бърз старт Общ преглед (Изображение А) 1. Функционален бутон / 2. Родо шифтове за зареж пане на батерията / 3. Светолиод за зареждане на батерията / 4. Отвор за ключольожател

## Начални стъпки

#### ВАЖНО: Актуализирайте до най-новата версия на iOS или iPadOS и включете Bluetooth

1. Уверете се, че батерията на Smart Finder Card е напълно заредена.

- Натиснете функционалния бутон веднъж, за да включите вашия Smart Finder. Ще чуете звън.
- Отворете приложението Apple Find My на вашия поддържан iPhone или iPad.
- 4. Докоснете +, след това "Add Other Item".
- След като вашият FnR 6ACTAG2 бъде локализиран, докоснете "Connect".
- Въведете име, изберете емоджи за вашия Smart Finder и докоснете "Продължи".
- 7. Докоснете "Agree", за да добавите Smart Finder към вашия Apple ID.
- Докоснете "Finish" и вашият Smart Finder ще бъде настроен и готов за използване.
- Ако Smart Finder не бъде добавен към Apple ID в рамките

#### на 10 минути след включването му, той автоматично ще се изключи отново. Ако това се случи, повторете стъпки от 2 до 8.

#### Намерете своя Smart Finder, когато е наблизо

- Отворете приложението Apple Find My и изберете раздела "Елементи".
- Докоснете своя Smart Finder от списъка.
- Докоснете "Play Sound", за да накарате вашия Smart Finder да издаде звуков сигнал.
- Докоснете "Stop Sound", за да спрете звуковите сигнали.

#### Намерете своя Smart Finder на карта

- Отворете приложението Apple Find My и изберете раздела "Елементи".
- Докоснете своя Smart Finder от списъка.
- Местоположението на вашия Smart Finder ще се

появи на картата с времеви печат.

 За да навигирате до местоположението, докоснете "Упътвания", за да отворите Apple Maps.

Уведомяване при изоставяне

- Отворете приложението Apple Find My и изберете раздела "Елементи".
- Докоснете своя Smart Finder от списъка.
- Под "Известия" активирайте превключвателя "Уведомяване при изоставяне".
- Ще получите известие, когато оставите вашия Smart Finder и той вече не е в обхвата на вашето устройство.
- Уведомяване при намиране
- Под "Известия" активирайте превключвателя "Уведомяване при намиране".
- Когато вашият Smart Finder бъде видян от друго мрежово устройство Find Му, ще получите известие за неговото местоположение.

#### Забележка: Уведомяване при намиране може да се активира само когато вашият Smart Finder е извън обхват. Режим "Изгубен"

- Отворете приложението Apple Find My и изберете раздела "Елементи".
- Докоснете своя Smart Finder от списъка.
- В "Lost Mode" докоснете "Enable".
- Ще се появи екран с подробности за Lost Mode, докоснете "Continue".
- Въведете своя телефонен номер или имейл адрес и докоснете "Next".
- Можете да въведете съобщение, което ще бъде

споделено с лицето, което намери вашия артикул. - Докоснете "Activate", за да активирате "Lost Mode". Забележка: Котато е активиран Lost Mode Aufry Minen Found се активира автоматично. Когато Lost Mode е активиран, вашият Smart Finder в заключен и не може да бъде сдевен с нове устройство.

наже до годе сидеонт кногу строистают. Поверителности и ситурност Викеата Арріо Find My изполава разширено криптирана, за да гарантира, че никой друг, дори Арріо или Sitcone Бигора BV, не може да види местоположението на вашия Simari Finder. Ако мрекова всисава на Арріе Tid My, отделен от собственика си, бъде забелязан да се движи завдно с ва:, що бъдет учедомени.

#### Нулиране

Премахнете Smart Finder от приложението Apple Find My:

 Отворете приложението Apple Find My и изберете раздела "Елементи".

- Докоснете своя Smart Finder от списъка.
- Уверете се, че "Lost Mode" е деактивиран.
- Превъртете до долната част на екрана и докоснете "Remove Item".

 Ще се отвори резюме, докоснете "Remove", за да потвърдите.

Нулиране на вашия Smart Finder: След като премажете Smart Finder от приложението Apple Find Му, натиснете функционалник бутон на Smart Finder четири пъти бързо и след това го задръжте за пети път, докато чувте заън. Smart Finder вече е нулиран и готов за сделоване с нов Apple ID. За да зи ключите вашия Smart Finder, задръжте функционалния бутон за поне три секунди. Ще чуете два звукови сигнала, които показват, че вашият Smart Finder е изключен. Зареждане на батерията (Изображения В)

- Свържете родо щифтовете на кабела към родо щифтовете на Smart Finder Card. Магнитите гарантират, че конекторите са в правилната позиция.
- Включете USB-С конектора на кабела в USB-С стенно зарядно устройство.
- 3. Включете зарядното устройство в

електрически контакт.

- След като процесът на зареждане започне, светодиодът ще мига.
- Когато батерията е напълно заредена, светодиодът ще свети постоянно.
- Изключете стенното зарядно устройство и кабела. Светодиодът ще изгасне.

ПРЕДЛИРЕЖДЕНИЕ бникти создавате страктю очени иструкци и подпуровадними. На раклобнайте и не модефицирайть. Не отпаратия и не раколобнайте упройститот сами, не каплайте на нечаснить. Не използвате и не създеживайте във влажова ими мора среда. Не каплатате на създеживайте във влажова ими мора среда. Не каплатате произна не теста, клупрать. Не ползвате и матрава п. Виймене. Половите на стракти и при на при на при на при на произна не теста, клупрать. Не ползвате и матрава п. Виймене. Да кладате ние самите батрикта. Мака совоност от секплози, клатате с общитате и рактова на се октаната да кладате ние самите батрикта. Мака совоност от секплози, клатата с общитате на стракта. Не изхвърляйте уреда заедно с други отпадъци. За да се избегне възможно замърсяване на околната среда, устройството трябва да се изхвърли в център за рециклиране.

#### CZ - Specifikace Fresh 'n Rebel Smart Finder Card 6ACTAG2 v1 001

Smart Finder Card s podporou funkce Find My, akcelerometr, reproduktor pro pípání, dobíjecí Li-ion baterie 150 mAh, životnost baterie až 6 měsíců na jedno

nabití, USB-C na pogo piny nabijení 5.0 V / 0.5 A

#### Systémové požadavky a kompatibilita: Apple ID, modely iPhone se systémem iOS 14.5 nebo s novějším, modely iPad s iPadOS 14.5 nebo s novějším

Chcete-li k vyhleddini této položky použit aplikaci Apple Find My, doporučujeme nejnovišjší verzi IOS, IPJdOS nebo macOS. Aplikace Najit položky (Find Items) na Apple Watch vyžaduje nejnovišjší verzi watchOS.

Sada obsahuje: Lokalizačni čip Smart Finder Card, nabíjecí kabel USB-C na pogo piny 0.5 m, návod k použití Přehled (obrázek A)

1. Tlačítko funkce / 2. Pogo piny pro nabijení baterie / 3. LED ukazatel nabiti baterie / 4. Otvor pro klíčenku

## Začínáme

#### DŮLEŽITÉ: Aktualizujte na nejnovější verzi iOS nebo iPadOS a zapněte Bluetooth

- 1. Ujistěte se, že je baterie Smart Finder Card plně nabitá.
- Jedním stisknutím funkčního tlačítka zapněte Smart Finder. Uslyšíte zvonění.

- Na podporovaném iPhonu nebo iPadu otevřete aplikaci Apple Find My.
- 4. Klepněte na + a poté na "Přidat další položku".
- Jakmile najdete váš FnR 6ACTAG2, klepněte na "Připojit".
- Zadejte název, pro svůj Smart Finder si vyberte emotikony a klepněte na "Pokračovat".
- Klepnutím na "Souhlasím" přidáte Smart Finder ke svému Apple ID.
- Klepněte na "Dokončit" a váš Smart Finder bude nastaven a připraven k použití.

Pokud Smart Finder nepřidůte k Apple ID do 10 minut po zapnutí, automaticky se znovu vypne. Pokud k tomu dojde, opakujte kroky 2 až 8.

#### Najděte svůj Smart Finder, když je poblíž

- Otevřete aplikaci Apple Find My a vyberte kartu "Položky".
- Klepněte na svůj Smart Finder ze seznamu.
- Po klepnutí na "Přehrát zvuk" váš Smart Finder pipne.
- Klepnutím na "Zastavit zvuk" to pípání zastavite.

Najdēte svůj Smart Finder na mapě

- Otevřete aplikaci Apple Find My a vyberte kartu Položky".
- Klepněte na svůj Smart Finder ze seznamu.
- Poloha vašeho chytrého vyhledávače se na mapě zobrazí i s časovým razitkem.
- Chcete-li na toto místo navigovat, klepněte na "Trasy" a otevřete tím Mapy Apple.

#### Upozornit, když zůstane pozadu

- Otevřete aplikaci Apple Find My a vyberte kartu "Položky".
- Klepněte na svůj Smart Finder ze seznamu.
- V části "Oznámeni" povolte přepinač "Upozornit, když zůstanete pozadu".
- Obdržíte upozornění, pokud svůj Smart Finder opustite a ten už není v dosahu vašeho zařízení.

#### Upozornit při nalezení

- V části "Oznámení" aktivujte přepinač "Upozornit, když bude nalezen".
- Když váš Smart Finder uvidí jiné síťové zařízení Find My, obdržíte oznámení o jeho poloze.

Poznámka: Upozornit při nálezu lze aktivovat pouze v případě, že váš Smart Finder je mimo dosah.

#### Režim ztráty

- Otevřete aplikaci Apple Find My a vyberte kartu "Položky".
- Klepněte na svůj Smart Finder ze seznamu.
- V části "Režim ztráty" klepněte na "Povolit".
- Zobrazí se obrazovka s podrobnostmi o režimu ztráty, klepněte na "Pokračovat".
- Zadejte své telefonní číslo nebo e-mailovou adresu a klepněte na "Další".
- Můžete zadat zprávu, kterou dostane osoba, která vaši věc najde.
- Klepnutím na "Aktivovat" aktivujete "Režim ztráty".

Poznámka: Jakmile je režim ztrály povolen, automaticky se tak aktivuje i Upozornit při nálezu. Když je režim ztrály povolen, je váš Smart Finder uzamčen a netze jej už spárovat s novým zařízením.

Soukromi a zabezpečeni Sif Apple Find My použvá porkcilié širtovní, které zajištuju, ze nikdo jiny, ani Apple nebo Sitecom Europe BV, nemůže zobrazit polohu vašeho Smart Finder. Pokud uvidile, že se spolu s vámi v průbění času pohytuje najká vitové přistušenství Apple Findé My oddělené do svého vlastníka, budete na to upozorněni. Resetovat

Odeberte Smart Finder z aplikace Apple Find My:

- Otevřete aplikaci Apple Find My a vyberte kartu "Položky".
- Klepněte na svůj Smart Finder ze seznamu.
- Ujistěte se, že je vypnutý režim "Režim ztráty".
- Přejděte do dolní části obrazovky a klepněte na "Odstranit položku".
- Ötterle se sochra polvrifle klapnutim na "Ödstramit". *Resenjus svij Samat Finder*. Po detbehalti Smart Finder z aplikace Apple Find My člytikrati rychle staknihte tunkčni tlatibio Smart Finder a polé jej popiski podržitu, okoud neuskjili za vonihi. Smart Finde je pri resetivani a připravenk sa pátrovini s novým Apple 10. Chetel-i Smart Finder vypnott, podržite hurkční tlatibio podbu alegobi tři sekund. Uskylišt dvé pjonutí na znamení, že váš Smart Finde je vypnutý.

#### Nabíjení baterie (obrázky B)

 Připojte pogo piny kabelu k pogo pinům lokalizačního čipu Smart Finder Card. Magnety zajišťuji správné zasunutí konektorů.

- Zapojte konektor USB-C kabelu do nástěnné nabiječky USB-C.
- 3. Zapojte nástěnnou nabíječku do elektrické zásuvky.
- Jakmile začne proces nabijení, LED ukazatel bude blikat.
- 5. Když bude baterie plně nabitá, LED bude trvale svítit.
- Odpojte nástěnnou nabíječku a kabel. LED ukazatel zhasne.

#### ES - Especificaciones Fresh 'n Rebel Smart Finder Card 6ACTAG2 v1 001

Tarjeta Smart Finder compatible con Find My, acelerómetro, altavoz para sonidos de pitido, batería recargable de iones de litio de 150 mAh, duración de la batería de hasta 6 meses por carga, carga de USB-C a clavijas pogo de 5.0 V / 0.5 A.

Requisitos del sistema y compatibilidad: ID de Apple, modelos de iPhone con iOS 14.5 o posterior, modelos de iPad con iPadOS 14.5 o posterior

Para usar la aplicación Apple Find My para ubicar este elemento, se recomienda la última versión de iOS, iPadOS o macOS. La app Find Items en Apple Watch requiere la última versión de watchOS.

Contenido: Tarjeta Smart Finder, carga de USB-C a clavijas pogo cable de 0.5 m, Guía de inicio rápido

#### Resumen (Imagen A)

 Botón de función / 2. Clavijas Pogo para carga de baterías / 3. LED de carga de batería / 4. Orificio para llavero

## Primeros pasos IMPORTANTE: Actualice a la última versión de

- iOS o iPadOS y active Bluetooth
- Asegúrate de que la batería de la tarjeta Smart Finder esté completamente cargada.
- Presione el botón de función una vez para encender su Smart Finder. Oirá un timbre.
- Abra la aplicación Apple Find My en su iPhone o iPad compatible.
- 4. Pulse + y, a continuación, «Añadir otro elemento».
- 5. Una vez localizado tu FnR 6ACTAG2, pulse «Conectar».
- Introduzca un nombre, seleccione un emoji para su Smart Finder y pulse «Continuar».

- Pulse «Aceptar» para añadir el Smart Finder a su ID de Apple.
- Pulse «Finalizar» y su Smart Finder estará configurado y listo para usarse.

Si el Smart Finder no se añade a una ID de Apple dentro de los 10 minutos posteriores al encendido, se apagará automáticamente nuevamente. Repita los pasos 2 a 8 si eso sucede.

#### Localice su Smart Finder cuando esté cerca

- Abra la aplicación Apple Find My y seleccione la pestaña «Elementos».
- Pulse sobre su Smart Finder de la lista.
- Pulse «Reproducir sonido» para que su Smart Finder emita un pitido.
- Pulse «Detener sonido» para detener los pitidos.

#### Localice su Smart Finder en un mapa

- Abra la aplicación Apple Find My y seleccione la pestaña «Elementos».
- Pulse sobre su Smart Finder de la lista.
- La ubicación de su Smart Finder aparecerá en el mapa con una marca de tiempo.
- Para navegar a la ubicación, pulse «Instrucciones» para abrir Apple Maps.

#### Notificar cuando se deja atrás

- Abra la aplicación Apple Find My y seleccione la pestaña «Elementos».
- Pulse sobre su Smart Finder de la lista.
- En «Notificaciones», habilite la opción "Notificar cuando se quede atrás".

 Recibirá una notificación cuando deje atrás su Smart Finder y ya no esté dentro del alcance de su dispositivo.

#### Notificar cuando se encuentre

- En «Notificaciones», habilite la opción "Notificar cuando se encuentre".
- Cuando su Smart Finder sea visto por otro dispositivo de red Find My, recibirá una notificación de su ubicación.
   Nota: Notificar cuando se encuentre solo se puede activar cuando su Smart Finder está fuera de alcance.

#### Modo perdido

- Abra la aplicación Apple Find My y seleccione la pestaña «Elementos».
- Pulse sobre su Smart Finder de la lista.
- En «Modo perdido», pulse «Habilitar».
- Aparecerá una pantalla que detalla el modo perdido, pulse «Continuar».
- Introduzca su número de teléfono o dirección de correo electrónico y pulse «Siguiente».
- Puede introducir un mensaje que se compartirá con la persona que encuentre su artículo.
- Pulse «Activar» para habilitar el «Modo perdido».

Nota: Cuando el Modo perdido está habilitado, Notificar cuando se encuentre se habilita automáticamente. Cuando el modo perdido está habilitado, su Smart Finder está bloqueado y no se puede emparelar con un nievo dispositivo.

Privacidad y seguridad La red Find My de Apple utiliza un cifrado avanzado para garantizar que nadie más, ni siquiera Apple o Sitecom Europe B.V., pueda ver la ubicación de su Smart Finder. Si algún accesorio de red Find My de Apple separado de su propietario se mueve con usted con el tiempo, se le notificará.

#### Reiniciar

Elimine Smart Finder de la aplicación Apple Find My:

- Abra la aplicación Apple Find My y seleccione la pestaña «Elementos».
- Pulse sobre su Smart Finder de la lista.
- Asegúrese de que el «Modo perdido» esté desactivado.
- Desplácese hasta la parte inferior de la pantalla y pulse «Eliminar elemento».

- Se abrid au resumen, palse eliminare para confirmar. Remotes sus sum river: Después de deniminar el Smart Finder de la aplicación Apple Find My, pulse el botto de funcción del Smart Finder autor veces en calquamente y a continuación, mantengalo pulsado una quinta ver hasta que oja que notido. El Smart Finder abruer seta trainiciado y lato para enlazarse con una nevera 10 de Apple. Para apagar us Smart Finder, mantenga protesmolos de botto función de mante al menos ne segundos. Escuentará dos funciondo trainte al menos nes segundos. Escuentará dos Carcando La batería (Indexense B).

- Conecta las clavijas del cable a las patillas de la tarjeta Smart Finder. Los imanes aseguran que los conectores estén en la posición correcta.
- Conecta el conector USB-C del cable a un cargador de pared USB-C.
- 3. Enchufa el cargador de pared a una toma de corriente.
- Una vez que comience el proceso de carga, el LED parpadeará.
- 5. Cuando la batería esté completamente cargada, el LED

se quedará encendido constantemente.

 Desconecta el cargador de pared y el cable. El LED se apagará.

## FR - Caractéristiques

Fresh 'n Rebel Smart Finder Card 6ACTAG2 v1 001

Find My Smart Finder Card activée, accéléromètre, encentre pour les bips, batterie i Lion rechargeable 150 mAh, autonomie de la batterie jusqu'à 6 mois par charge, USB- cà horches pogo charge de 50 V / 0.5 A **Configuration système requise et compatibilité** : Identifiant Aple, modèles d'IPbade avec i D'A 1.5 ou version ultérieure.

Pour utiliser l'application Apple Find My pour localiser cet

élément, la dernière version d'IOS, d'IPadOS ou de macOS est recommandée. L'application Find Items sur Apple Watch nécessite la dernière version de watchOS.

#### Contenu : Smart Finder Card, câble de charge USB-C vers broches pogo 0.5 m, Guide de démarrage rapide Vue d'ensemble (Image A)

1. Bouton de commande / 2. Broches Pogo pour charger la batterie / 3. LED de chargement de la batterie /

4. Ouverture pour porte-clés

## Commencer

#### IMPORTANT : Mettez à jour vers la dernière version d'iOS ou d'iPadOS et activez le Bluetooth

- Assurez-vous que la batterie de la Smart Finder Card est complètement chargée.
- Appuyez une fois sur le bouton de fonction pour allumer votre Smart Finder. Vous entendrez un signal sonore.
- Ouvrez l'application Apple Find My sur votre iPhone ou iPad pris en charge.
- 4. Appuyez sur +, puis sur « Ajouter un autre objet ».
- Une fois votre FnR 6ACTAG2 localisé, appuyez sur « Connecter ».
- Saisissez un nom, sélectionnez un emoji pour votre Smart Finder et appuyez sur « Continuer ».
- Appuyez sur « Accepter » pour ajouter le Smart Finder à votre ID Apple.
- Appuyez sur « Terminer » et votre Smart Finder sera configuré et prêt à être utilisé.

Si le Smart Finder n'est pas ajouté à un ID Apple dans les 10 minutes suivant sa mise sous tension, il s'éteindra automatiquement à nouveau. Répétez les étapes 2 à 8

#### si c'est le cas.

#### Localisez votre Smart Finder lorsqu'il est à proximité

- Appuyez sur votre Smart Finder dans la liste.
- Appuyez sur « Émettre un son » pour faire biper votre Smart Finder.
- Appuyez sur « Arrêter le son » pour arrêter les bips.

#### Localisez votre Smart Finder sur une carte

- Ouvrez l'application Apple Find My et sélectionnez l'onglet « Objets ».
- Appuyez sur votre Smart Finder dans la liste.
- L'emplacement de votre Smart Finder apparaîtra sur la carte avec un horodatage.
- Pour naviguer jusqu'à l'emplacement, appuyez sur « Itinéraire » pour ouvrir Apple Plans.
- Notifier en cas d'oubli
- Ouvrez l'application Apple Find My et sélectionnez l'onglet « Objets ».
- Appuyez sur votre Smart Finder dans la liste.
- Sous « Notifications », activez le commutateur « Notifier en cas d'oubli ».
- Vous recevrez une notification si vous oubliez votre Smart Finder et qu'il n'est plus à portée de votre appareil.

#### Me prévenir quand il sera localisé

 Sous « Notifications », activez le commutateur « Me prévenir quand il sera localisé ».  Lorsque votre Smart Finder est vu par un autre appareil du réseau Apple Find My, vous recevrez une notification de son emplacement.

Remarque : « Me prévenir quand il sera localisé » ne peut être activé que lorsque votre Smart Finder est hors de portée.

#### Marquer comme perdu

- Ouvrez l'application Apple Find My et sélectionnez l'onglet « Objets ».
- Appuyez sur votre Smart Finder dans la liste.
- Sous « Marquer comme perdu », appuyez sur « Activer ».
- Un écran détaillant le mode « Marquer comme perdu » apparaîtra, appuyez sur « Continuer ».
- Saisissez votre numéro de téléphone ou votre adresse e-mail et appuyez sur « Suivant ».
- Vous pouvez saisir un message qui sera partagé avec la personne qui trouvera votre objet.
- Appuyez sur « Activer » pour activer le mode « Marquer comme perdu ».
- Remarque : Lorsque le mode « Marquer comme perdu » est activé, « Me prévenir quand il sera localisé » est automatiquement activé. Lorsque le mode « Marquer comme perdu » est activé, votre Smart Finder est verrouillé et ne peut pas être jumelé à un nouvel apparell.
- Confidentialité et sécurité : Le réseau Apple Find My utilise un chiffrement avancé pour garantir que personne d'autre, pas même Apple ou Sitecom Europe BY, ne puisse voir l'emplacement de votre Smart Finder. Si un accessoire du réseau Apple Find My séparé de son propriétaire se déplace avec vous au fil du temps, vous en serze averti.

#### Réinitialiser

Supprimez le Smart Finder de l'application Apple Find My :

- Ouvrez l'application Apple Find My et sélectionnez l'onglet « Objets ».
- Appuyez sur votre Smart Finder dans la liste.
- Assurez-vous que le mode « Marquer comme perdu » est désactivé.
- Faites défiler vers le bas de l'écran et appuyez sur « Effacer l'objet ».
- Un résumé s'ouvrira, appuyez sur « Effacer » pour confirmer.

Advantations votor Samur Finder Après avoir supprime le Smart Finder del spipatation Apple Finder May, appuye quatre fois rapidement sur le bouton de forction du Smart Finder, puis maintenz- le enfonde une cinquième fois junqu'à ce que vous entendieux un signal sonore. Le Smart Finder est maintenner itéritatilise et perté à têtre associé à un nouvel ID Apple. Pour éteindre votre Smart Finder, maintenze le bouton de fonction enforcés pendant au mois trois secondes. Vous entendrez deux bios pour indiquer que votre Smart Finder est éteint.

#### Chargement de la batterie (Images B)

- Connectez les broches pogo du câble aux broches pogo du Smart Finder Card. Les aimants garantissent que les connecteurs sont dans le bon sens.
- Branchez le connecteur USB-C du câble sur un chargeur mural USB-C.
- 3. Branchez le chargeur mural sur une prise de courant.
- 4. Une fois le processus de charge démarré, la LED clignote.
- 5. Lorsque la batterie est complètement chargée, la LED

reste allumée en permanence.

 Débranchez le chargeur mural et le câble. La LED s'éteindra.

AVERTISSENENT Sinve taujuar attentivement tudete les instructions et verifissionens. Its pas dimension ou modific Novorra par el ner réparez pas rappareir vous-même. Ne par objective au religitade » a particular ou catedont ou pas cuertas a la passa de la particular ou catedont un les cuerts. Ester les chargements busques te les importantes, pas particier à incinera. ATERTIÓN: Ce opaque de la emportante au fais cuertas en la chargement busques te les importantes, pas particier à incinera. ATERTIÓN: Ce opaque au service ta batteria e la cateda un ritega d'arapparei a los atteris en la cateda la batteria e la cateda un ritega d'arapparei avec paduda environmentala, l'apparei doit être élimine dans un décotertante.

## GR - Προδιαγραφές

Κάρτα Smart Finder Fresh 'n Rebel 6ACTAG2 v1 001

Κάρτα Smart Finder με υποστήριξη της εφαρμογής «Εύρεση», επιταχυνοίσμετρο, ηχείο για ηχητικά σήματα, επαναφορτιζόμενη μπαταρία Li-ion 150 mAh, διάρκεια μπαταρίας έως βμήνες ανά φόρτιση, φόρτιση μέσω καλωδίου USB-C σε ακίδες pogo 5.0 V / 0.5 A Απαιτήρας συστήματος και συμβατότητα: Αρρίο Πο υρντλαι Ρήσου με το 18 4 ή ανάτοτης πλάκοπη, μοντλαι Ρήσα με Ριαθός 14.5 η νάτοτης πόλοση. Το παι χραματιασικούται τον συσμαγική Αρλατότητας Αρρίο η ναι στο ποιοικούται αυτό τα ανταλάχουν, αυτοτόται η και τις σαθαρινής-τέξασης προγραφικής αυτότητας το ποιοικούται τη αυτο αρδοσαιη πόλους το αλλαθό ο άρχιτοπος USB-C σα ακάδες τορο Τμοσκοι 15 π. Οιθηγος τρήροης εκικίνησης Ευσκαλάτησης Ελευδίας Αλλατίας Γρορια για άφητοπη Ευσκαλάτης το Αλλαθότητας Τ. Αλλάλας ροροι για άφητοπη

- 3. LED ένδειξης φόρτισης μπαταρίας /
- 4. Τρύπα για μπρελόκ

## Ας ξεκινήσουμε

ΣΗΜΑΝΤΙΚΟ: Κάντε ενημέρωση στην πιο πρόσφατη έκδοση του iOS ή του iPadOS και ενεργοποιήστε το Bluetooth

- Βεβαιωθείτε ότι η μπαταρία της κάρτας Smart Finder είναι πλήρως φορτισμένη.
- Πατήστε το κουμπί λειτουργίας μία φορά για να ενεργοποιήσετε το Smart Finder σας. Θα ακούσετε ένα κουδούνισμα.
- Ανοίξτε την εφαρμογή «Εύρεση» της Apple στο υποστηριζόμενο iPhone ή iPad.
- Πατήστε + και, στη συνέχεια, «Προσθήκη άλλου στοιχείου».

- 5. Μόλις εντοπιστεί το FnR 6ACTAG2, πατήστε «Σύνδεση».
- Πληκτρολογήστε ένα όνομα, επιλέξτε ένα emoji για το Smart Finder σας και πατήστε «Συνέχεια».
- Πατήστε «Συμφωνώ» για να προσθέσετε το Smart Finder στο Apple ID σας.
- Πατήστε «Τέλος» και το Smart Finder θα ρυθμιστεί και θα είναι έτοιμο για χρήση.

Εάν το Smart Finder δεν προστεθεί σε κάποιο Apple ID εντός 10 λεοτών από την ενεργοποίησή του, θα απενεργοποιηθεί ξανά αυτόματα. Σε αυτήν την περίπτωση επαναλάβετε τα βήματα 2 έως 8.

#### Εντοφίστε το Smart Finder σας όταν βρίσκεται κοντά

 Ανοίξτε την εφαρμογή «Εύρεση» της Apple και επιλέξτε την καρτέλα «Αντικείμενα».

- Πατήστε το Smart Finder σας από τη λίστα.
- Πατήστε «Αναπαραγωγή ήχου» για να ηχήσει το Smart Finder.
- Πατήστε «Διακοπή ήχου» για να διακοπεί το ηχητικό σήμα.

#### Εντοφίστε το Smart Finder σας σε χάρτη

- Ανοίξτε την εφαρμογή «Εύρεση» της Apple και επιλέξτε την καρτέλα «Αντικείμενα».
- Πατήστε το Smart Finder σας από τη λίστα.
- Η τοποθεσία του Smart Finder θα εμφανιστεί στον χάρτη με χρονική σήμανση.
- Για να πλοηγηθείτε στην τοποθεσία, πατήστε «Οδηγίες» για να ανοίξετε τους Χάρτες Apple.

#### Γνωστο ποίηση όταν αφεθεί

 Ανοίξτε την εφαρμογή «Εύρεση» της Apple και επιλέξτε την καρτέλα «Αντικείμενα».

- Πατήστε το Smart Finder σας από τη λίστα.
- Στην ενότητα «Γνωστοποιήσεις» ενεργοποιήστε την επιλογή «Γνωστοποίηση όταν αφεθεί».
- θα λαμβάνετε μια ειδοποίηση κάθε φορά που απομακρύνεστε από το Smart Finder και αυτό δεν βρίσκεται πλέον στην εμβέλεια της συσκευής σας.
   Ρνωστοειοίηση όταν βρεθεί
- Στην ενότητα «Γνωστοποιήσεις», ενεργοποιήστε την επιλογή «Γνωστοποίηση όταν βρεθεί».
- Οταν κάποια άλλη ουσκευή του δικτύου «Εύρεση» εντοπίζει το Smart Finder σας, θα λαμβάνετε μια ειδοποίηση για την τοποθεσία του.

Σημείωση: Η ρύθμιση «Γνωστοποίηση όταν βρεθεί» μπορεί να ενεργοποιηθεί μόνο όταν το Smart Finder σας είναι εκτός εμβέλειας.

#### Λειτουργία απώλειας

- Ανοίξτε την εφαρμογή «Εύρεση» της Apple και επιλέξτε την καρτέλα «Αντικείμενα».
- Πατήστε το Smart Finder σας από τη λίστα.
- Κάτω από τη «Λειτουργία απώλειας» πατήστε
   «Ενεργοποίηση».
- Θα εμφανιστεί μια οθόνη με λεπτομέρειες για τη «Λειτουργία απώλειας», πατήστε «Συνέχεια».
- Πληκτρολογήστε τον αριθμό τηλεφώνου ή τη διεύθυνση email σας και πατήστε «Επόμενο».
- Μπορείτε να προσθέσετε ένα μήνυμα που θα κοινοποιηθεί στο άτομο που θα βρει το αντικείμενό σας.
- Πατήστε «Ενεργοποίηση» για να ενεργοποιήσετε τη «Λειτουργία απώλειας».

#### Σημείωση: Όταν είναι ενεργοποιημένη η λειτουργία απώλειας.

ενεργοποιείται αυτόματα η ρύθμιση «Γνωστοποίηση όταν βοεθεί». Όταν είναι ενεργοποιημένη η λειτουργία απώλειας. το Smart Finder είναι κλειδωμένο και δεν μπορεί να συνδεθεί ar vàmaia ura anavruà

Απόρρητο και ασφάλεια Το δίκτυο «Εύρεση» της Apple χρησιμοποιεί προηγμένη κρυπτογράφηση για να διασφαλίσει ότι κανένας άλλος, ούτε καν η Apple ή η Sitecom Europe B.V., δεν μπορεί να δει την τοποθεσία του Smart Finder, Εάν κάποιο αξεσομάο του δικτύου «Εύρεσα» της Apple που έχει χωριστεί από τον ιδιοκτήτη του εντοπιστεί να κινείται μαζί σας. θα ειδοποιηθείτε Εφαναφορά

Abainson you Smart Finder and you shappoon «Ebason» THE Apple

- Ανοίξτε την εφαρμογή «Εύρεση» της Apple και επιλέξτε την καρτέλα «Αντικείμενα».
- Πατήστε το Smart Finder από τη λίστα
- Βεβαιωθείτε ότι είναι απενεργοποιημένη η «Λειτουργία απώλειας=
- Κάντε κύλιση στο κάτω μέρος της οθόνης και πατάστε -Addiocon avtive surprous

 Θα ανοίξει μια σύνοψη, πατήστε «Αφαίρεση» για επιβεβαίωση.

Emayadood you Smart Finder: Adoù adalosaste yo Smart Finder από την εφαρμονή «Εύρεση»της Apple, πατήστε το κουμπί λειτομογίας του Smart Finder τέσσεοις φορές νρήνορα και, στη συνέχεια, κρατήστε το για πέμπτη φορά μέχοι να ακούσετε ένα κουδούνισμα. Η επαναφορά του Smart Finder o los locius rou sou sivou stowo via aivôs an με ένα νέο Apple ID. Για να απενεργοποιήσετε το Smart Finder, πατήστε παρατεταμένα το κουμπί λειτουργίας για τουλάγιστον τοία δευτερόλεπτα. Θα ακούσετε δύο ηχητικά σήματα που υποδεικνύουν ότι το Smart Finder είναι απενεργοποιημένο.

#### Φάοτιση της μεραταρίας (Εικόγες Β)

- Συνδέστε τις ακίδες pogo του καλωδίου στις ακίδες ποσο της κάστας Smart Finder. Οι μαγγήτες διασφαλίζουν ότι οι σύνδεσμοι βοίσκονται στο σωστό θέση
- Συνδέστε το βύσμα USB-C του καλωδίου σε έναν φοοτιστό τοίχου USB-C
- 3. Συγδέστε τον φορτιστή τοίχου σε μια πρίζα.

4. Μόλις ξεκινήσει η διαδικασία φόρτισης, η λυγγία LED αναβοαβάγει

- Όταν η μπαταρία φορτιστεί πλήρως, η λυγγία LED ανάβει αταθερά
- 6. Αποσυνδέστε τον φορτιστή τοίχου και το καλώδιο. Η λυχνία LED σβήγει

ΠΡΟΕΙΔΟΠΟΙΗΣΗ Ακολουθείτε πάντα ποοσεκτικά όλες τις οδονίες και πορειδοποιήσεις. Μαν αποσυνοριολογείτε ή τοοποποιείτε. Μην ανοίνετε ή επισκευάζετε τη συσκευή μόνοι σας. Μην εκθέτετε σε υνρά. Μην χρησιμοποιείτε ή αποθακεύετε σε νατισμένα γωπό ή μγοή πεαιβάλλον. Μην εκθέτετε σε υπερβολική θερμότητα ή γυμνή φλόγα. Αποφύνετε απότομες αλλαγές στη θερμοκρασία. Μην καίτε ή αποτεφοώνετε. ΠΡΟΣΟΧΗ: Αυτό το ποοϊόν πεοιέγει μια επαναφορτιζόμενα μπαταρία λιθίου 3.7 V 150 mAh. Μαν ανοίνετε τη συσκευή και μην πορσπαθείτε να ανακτήσετε ή να αντικαταστήσετε την μπαταρία. Υπάρχει κίνδυνος έκρηξης όταν δεν γίνεται σωστός χειρισμός της μπαταρίας. Μην απορρίπτετε τη συσκευή μαζί με άλλα απορρίμματα. Για την αποφυγή πιθανής περιβαλλοντικής ρύπανης, η συσκευή πρέπει να απορρίπτεται σε κέντρο ανακύκλωσης.

## HR - Specifikacije

Fresh 'n Rebel Smart Finder Kartica 6ACTAG2 v1 001

Smart Finder Kartica s omogućenom funkcijom Find My, akcelerometar, zvočink za zvočine signale, punjiva Li-on baterija 150 mAh, trajanje baterije do 6 mjeseci po punjenju, USB-C na pogo pinove za punjenje 5.0 V / 0.5 A Zahtjevi subazva i kompatibilnosti: Apple 10, lPhone modeli s i IOS 14,5 ili novijim, iPad modeli s iPadOS 14.5 ili novijim

Za korištenje aplikacije Apple Find My za lociranje ovog artikta preporučuje se najnovija verzija IOS-a. iPadOS-a ili macOS-a. Aplikacija Find Items na Apple Watchu zahtijeva najnoviju verziju watchOS-a.

Sadržaj: Smart Finder Kartica, USB-C na pogo pinove za punjenje

kabel 0,5 m, Kratki vodič za početak

#### Pregled (Slika A)

- 1. Funkcijska tipka / 2. Pogo pinovi za punjenje baterije /
- 3. LED indikator za punjenje baterije / 4. Otvor za privjesak

## Prvi koraci

VAŽNO: Ažuriraj na najnoviju verziju iOS-a ili iPadOS-a i uključi Bluetooth

 Provjeri je li baterija Smart Finder Kartice potpuno napunjena.

- Pritisni funkcijsku tipku jednom kako bi uključio/la svoj Smart Finder. Čut ćeš zvuk zvona.
- Otvori aplikaciju Apple Find My na podržanom iPhoneu ili iPadu.
- 4. Dodirni +, zatim "Dodaj drugi artikal".
- Nakon što pronadeš svoj FnR 6ACTAG2, dodirni "Poveži se".
- Unesi ime, odaberi emoji za svoj Smart Finder i dodirni "Nastavi".
- 7. Dodirni "Slažem se" da dodaš Smart Finder svom Apple ID-u.
- Bodirni "Završi" i tvoj će Smart Finder biti postavljen i spreman za korištenje.

Ako se Smart Finder ne doda Apple ID-u unutar 10 minuta nakon uključivanja, automatski će se ponovno isključiti. Ponovi korake od 2 do 8 ako se to dogodi.

#### Pronadi svoj Smart Finder kada je u blizini

- Otvori aplikaciju Apple Find My i odaberi karticu "Artikli".
- Dodirni svoj Smart Finder s popisa.
- Dodirni "Reproduciraj zvuk" da bi tvoj Smart Finder oglasio zvučni signal.
- Dodirni "Zaustavi zvuk" da zaustaviš zvučne signale.

#### Pronadi svoj Smart Finder na karti

- Otvori aplikaciju Apple Find My i odaberi karticu "Artikli".
- Dodirni svoj Smart Finder s popisa.

- Lokacija tvog Smart Findera pojavit će se na karti s vremenskom oznakom.
- Za navigaciju do lokacije dodirni "Upute" za otvaranje Apple Maps.

#### Obavijesti kad ga ostaviš

- Otvori aplikaciju Apple Find My i odaberi karticu "Artikli".
- Dodirni svoj Smart Finder s popisa.
- U odjeljku "Obavijesti" omogući prekidač "Obavijesti kad ga ostaviš".
- Primit češ obavijest kada ostaviš svoj Smart Finder i više nije u dometu tvog uređaja.

#### Obavijesti kada se pronađe

- U odjeljku "Obavijesti" omogući prekidač "Obavijesti kada se pronađe".
- Kada tvoj Smart Finder vidi drugi mrežni uređaj Find My, primit ćeš obavijest o njegovoj lokaciji.

Napomena: Obavijesti kada se pronađe može se aktivirali samo kada je tvoj Smart Finder izvan dometa.

#### Režim Izgubljeno

- Otvori aplikaciju Apple Find My i odaberi karticu "Artikli".
- Dodirni svoj Smart Finder s popisa.
- Pod "Režim Izgubljeno" dodirni "Omogući".
- Pojavit će se zaslon s detaljima Režima Izgubljeno, dodirni "Nastavi".
- Unesi svoj telefonski broj ili adresu e-pošte i dodirni "Dalje".
- Možeš unijeti poruku koja će se podijeliti s osobom koja pronađe tvoj artikal.
- Dodirni "Aktiviraj" da omogućiš "Režim Izgubljeno"

Bilješka: Kada je omogućen Režim Izgubijeno, Obavijesti kada je pronađen automatski je omogućen. Kada je Režim Izgubljeno omogućen, tvoj Smart Finder je zaključan i ne može se upariti s novim uredajem.

Privatnost i sigurnost Kreža Apple Find My koristi naprednu enkriciju kako bi osigurala da niko drugi, čak ni Apple ili Sitecom Europe BV, ne može vidjeti lokaciju tvog Smart Findera. Ako vidi da se bilo koji Apple Find My mrcžni dodatak koji je odvojno od svog vlasnika tijekom vremena kreće s toborn, bit ćeš obaviješten/a. **Resetira**]

Ukloni Smart Finder iz aplikacije Apple Find My:

- Otvori aplikaciju Apple Find My i odaberi karticu "Artikli".
- Dodirni svoj Smart Finder s popisa.
- Provjeri je li "Režim Izgubljeno" onemogućen.
- Pomakni se do dna zaslona i dodirni "Ukloni Artikal".

 Otvort és es sazkata, dodim'i 'Ukion'' za polyrod, Restraj avoj Saru-Tiender Nakon ukianijan Sarat Finder-a iz aplikacije Apple Find My, etiti pata brzo prilisni funkcijska tykus Smart Finder-a i zatim ga drži peti pot dok ne dysla zvono. Smart Finder je slad restlarni spreman za upatranje s novim Apple ID-om. Kako bi isključiola Smart Finder, drži kuncijsku tjuku patrajma itr sekundo-Čuć čel dva zvučna signala kaja označavaju da je tvoj Smart Finder, drži Jučen.

#### Punjenje baterije (Slike B)

- Spoji pogo pinove kabela na pogo pinove Smart Finder Kartice. Magneti osiguravaju da su konektori u ispravnom položaju.
- 2. Priključi USB-C konektor kabela u USB-C zidni punjač.

- 3. Uključi zidni punjač u strujnu utičnicu.
- 4. Kada proces punjenja započne, LED lampica će treptati.
- Kada je baterija potpuno napunjena, LED lampica će stalno svijetliti.

6. Ostopoli zinki punječi klabu LED lampica će se opusiti pozračenski u povislava je konje konje konje u povi pozračenski u povislava je konje konje konje u povislava pozrada u rada, like tada lakočna i kondra ostavalja, likenja i stada i povislava i povislava i povislava i povislava i povislava i stada povislava i povislava i povislava i povislava i povislava i povislava i povislava i povislava i povislava i povislava i povislava ostava o povislava i povislava i pov

## IT - Specifiche

Localizzatore intelligente Smart Finder Card di Fresh 'n Rebel 6ACTAG2 v1 001

Scheda per Smart Finder abilitata Find My, accelerometro, altoparlante per segnali acustici, batteria ricaricabile agli ioni di polimero di litti da 150 mAh, durata della batteria fino a 6 mesi per ogni ricarica, cavo di ricarica da 5.0 V / 0.5 A da USB-C a pin pogo

Requisiti di sistema e compatibilità: ID Apple, modelli di iPhone con iOS 14.5 o modelli successivi, modelli di iPad con iPadOS 14.5 o modelli successivi Se desideri servirti dell'applicazione Apple Find My per localizzare questo oggetto, consigliamo l'ultima versione di iOS, iPadOS o macOS. L'app Find Items sull'Apple Watch richiede l'ultima versione di watchOS.

#### Contenuto: Scheda per Smart Finder, cavo di ricarica di 0.5m da USB-C a pin pogo, Guida introduttiva rapida Presentazione generale (Immagine A)

1. Tasto funzione/2. Pin pogo per la ricarica della batteria/ 3. Spia LED di ricarica della batteria/ 4. Foro per portachiavi

## Guida introduttiva

#### IMPORTANTE: Aggiorna il dispositivo, scaricando l'ultima versione di iOS o iPadOS e attiva il Bluetooth

- 1. Assicurarsi che la batteria della scheda dello Smart Finder sia totalmente carica.
- Premi una volta il tasto funzione per accendere lo Smart Finder. Udirai un suono.
- Apri l'app Apple Find My sul tuo iPhone o iPad supportato.
- 4. Clicca su + e poi su "Aggiungi altro elemento".
- 5. Una volta localizzato il tuo FnR 6ACTAG2, clicca
- su "Connetti".
- Inserisci un nome, seleziona un emoticon per il tuo Smart Finder, poi clicca su "Continua".
- Clicca su "Accetto" per aggiungere lo Smart Finder all'ID Apple.
- Clicca su "Fine" e il tuo Smart Finder sarà configurato e pronto per l'uso.

Se non viene aggiunto ad alcun ID Apple entro 10 minuti dall'accensione, lo Smart Finder si spegnerà automaticamente. Se ciò accade, ripeti i passaggi da 2 a 8.

#### Localizza il tuo Smart Finder quando è nelle vicinanze

- Apri l'app Apple Find My e seleziona la scheda "Articoli".
- Clicca su Smart Finder nell'elenco.
- Clicca su "Riproduci suono" per far suonare lo Smart Finder.
- Clicca su "Disattiva suono" per disattivare i segnali acustici.

#### Localizza il tuo Smart Finder su di una mappa

- Apri l'app Apple Find My e seleziona la scheda "Articoli".
- Clicca su Smart Finder nell'elenco.
- La posizione del tuo Smart Finder apparirà sulla mappa con una marca temporale.
- Per navigare verso la posizione indicata, clicca su "Indicazioni" al fine di aprire Apple Maps.

#### Notifica di allontanamento

- Apri l'app Apple Find My e seleziona la scheda "Articoli".
- Clicca su Smart Finder nell'elenco.
- In "Notifiche", attiva l'interruttore "Notifica di allontanamento".
- Riceverai una notifica quando dimentichi il tuo Smart Finder da qualche parte e quando non si trova più nel raggio di portata del tuo dispositivo.

#### Notifica di ritrovamento

- In "Notifiche", attiva l'interruttore "Notifica di ritrovamento".
- Se il tuo Smart Finder viene localizzato da un altro dispositivo di rete Find My, ti verrà notificata la sua posizione.

Attenzione: La Notifica di ritrovamento può essere attivata solo quando lo Smart Finder è al di fuori del raggio di portata.

#### Modalità smarrimento

- Apri l'app Apple Find My e seleziona la scheda "Articoli".
- Clicca su Smart Finder nell'elenco.
- In "Modalità smarrimento", clicca su "Attiva".
- Apparirà una schermata con i dettagli relativi alla Modalità smarrimento, clicca allora su "Continua".
- Inserisci il tuo numero di telefono o l'e-mail e clicca su "Avanti".
- Puoi anche scrivere un messaggio che verrà condiviso con la persona che troverà il tuo dispositivo.

 - Clicca su "Attiva" per attivare la "Modalità smarrimento". Attenzione: Attivata la Modalità smarrimento, la Notifica di ittrovamento viene abilitata automaticamente. Attivata la Modalità smarrimento, il tuo Smart Finder è bioccato e non può essere associato ad aicun nuovo dispositivo.

Privacy e sicurezza La rete Apple Find My utilizza la crittografia avanzata per garantirti che nessun altro, né Apple né Sitecom Europe BV, potrà conoscere la posizione del tuo Smart Finder. Se un accessorio di rete Apple Find My lontano da las up orporitario viene rilevata mentre si muove con te per un certo tempo, riceverai una notifica. **Reimposta** 

Rimuovi lo Smart Finder dall'app Apple Find My:

- Apri l'app Apple Find My e seleziona la scheda "Articoli".
- Clicca su Smart Finder nell'elenco.
- Assicurati che la "Modalità smarrimento" sia disattivata.
- Scorri in basso allo schermo e clicca su "Rimuovi elemento".

 Una volta aperto il riepilogo, clicca su "Rimuovi" per confermare.

Reimposta lo Smart Finder: Dopo aver rimosso lo Smart Finder dall'app Apple Find My, ciclear anpidamente quattro volte sulta funzione dello Smart Finder ; alla quinta volta, tein jeremuto fino al segnale acatico. Lo Smart Finder è ora reimpostato e pronto per essere accoppiato a un nuovo ID Apple. Per segnere lo Smart Finder, teini premuto il tasto funzione per almeno tre secondi. Sentirai due bip che indicano che lo Smart Finder è pento.

#### Ricarica della batteria (Immagini B)

- Collega i pin pogo del cavo ai pin pogo della scheda dello Smart Finder. I magneti garantiscono la corretta posizione dei connettori.
- Collega il connettore USB-C del cavo a un caricatore da parete USB-C.
- 3. Collega il caricatore da parete a una presa di corrente.
- Una volta avviato il processo di ricarica, la spia LED lampeggerà.
- Una volta che la batteria è completamente carica, la spia LED resta costantemente accesa.
- Scollega il caricatore da parete e il cavo. La spia LED si spegne.

AVVERTENZA Seguire sempre attentamente tutte le istruzioni el e avvertenze. Non smontare né modificare. Non aprire ne riprarre il dispositivo autonomamente. Non esporre a lajudi. Non utilizzare né conservare in ambienti umidi, bagnati o in presenza di vapore. Non esporre a cabre eccessivo né alla fimma diretta. Evitare drastici saluzi di temperatura. Non bruizare né incererite. ATTENZIONE: Questo prodotto continee una batterina agli lori di opiniero di litto ricarciabile da 3.7 V 150 mAh. Non aprire il dispositivo ne tentare di estarra o sostiture il batterina La manipolazione scorretta della batteria può comportare un rischio di esplosione. Non smattire il dispositivo insiema da atti rifutu. Per evitare il rischio di inquinamento ambientale, smattire il dispositivo in un centro di riclaggio.

## **NL - Specificaties**

Fresh 'n Rebel Smart Finder Card 6ACTAG2 v1 001

Find My-compatibele Smart Finder-kaart, versnellingsmeter, luidspreker voor piepgeluiden, oplaadbare Li-ion batterij 150 mAh, Levensduur batterij tot 6 maanden per oplaadbeurt, USB-C naar pogo-pinnen opladen 5.0 V / 0.5 A

Systeemvereisten en compatibiliteit: Apple ID, iPhone modellen met iOS 14.5 of hoger, iPad modellen met iPadOS 14.5 of hoger

Om de Apple Find My app te gebruiken om dit item te vinden, wordt de nieuwste versie van IOS, iPadOS of macOS aanbevolen. Voor de Find Items app op Apple Watch is de nieuwste versie van watchOS vereist. Inbude: Smart Finder-kaart. ooladen van USB-C naar

Inhoud: Smart Finder-kaart, opladen van USB-C naar pogo-pinnen kabel 0.5 m, snelstartgids

#### Overzicht (afbeelding A)

1. Functieknop / 2. Pogo-pinnen voor het opladen van batterijen / 3. Led voor het opladen van de batterij / 4. Gat voor sleutelhanger

## Aan de slag

#### BELANGRIJK: werk bij naar de nieuwste versie van iOS of iPadOS en schakel Bluetooth in

- Zorg ervoor dat de batterij van de Smart Finder Card volledig is opgeladen.
- Druk één keer op de functieknop om uw Smart Finder in te schakelen. Je hoort een muziekje.
- Open de Apple Find My app op je compatibele iPhone of iPad.
- 4. Tik op + en vervolgens op "Ander item toevoegen".
- Zodra je FnR 6ACTAG2 is gevonden, tik je op "Verbinden".
- Voer een naam in, selecteer een emoji voor je Smart Finder en tik op 'Doorgaan'.
- Tik op "Akkoord" om de Smart Finder aan je Apple ID toe te voegen.
- Tik op "Voltooien". Je Smart Finder is nu ingesteld en klaar voor gebruik.

Als de Smart Finder niet binnen 10 minuten na het inschakelen aan een Apple ID wordt toegevoegd, dan wordt deze automatisch weer uitgeschakeld. Herhaal stap 2 tot en met 8 als dat gebeurt.

#### Zoek je Smart Finder wanneer deze in de buurt is

 Open de Apple Find My app en selecteer het tabblad "Objecten".

- Tik op jouw Smart Finder in de lijst.
- Tik op "Geluid afspelen" om je Smart Finder te laten piepen.
- Tik op "Geluid stoppen" om de pieptonen te stoppen.

#### Zoek je Smart Finder op een kaart

- Open de Apple Find My app en selecteer het tabblad "Objecten".
- Tik op je Smart Finder in de lijst.
- De locatie van je Smart Finder verschijnt op de kaart met een tijdstempel.
- Om naar de locatie te navigeren, tik je op
- "Routebeschrijving" om Apple Maps te openen.

#### Melding indien achtergelaten

- Open de Apple Find My app en selecteer het tabblad "Objecten".
- Tik op je Smart Finder in de lijst.
- Schakel onder "Meldingen" de schakelaar "Melding indien achtergelaten" in.
- Je ontvangt een melding wanneer je jouw Smart Finder achterlaat en deze zich niet meer binnen het bereik van je apparaat bevindt.

#### Waarschuwing wanneer gevonden

- Schakel onder "Meldingen" de schakelaar "Melding indien gevonden" in.
- Wanneer je Smart Finder wordt gezien door een ander Zoek mijn-netwerkapparaat, dan ontvang je een melding van de locatie.

Opmerking: je kunt "Melding indien gevonden" uisluitend activeren wanneer je Smart Finder buiten bereik is.

#### Verloren-modus

- Open de Apple Find My app en selecteer het tabblad "Objecten".
- Tik op je Smart Finder in de lijst.
- Tik onder "Verloren-modus" op "Schakel in".
- Er verschijnt een scherm met de Verloren-modus, tik op "Doorgaan".
- Voer je telefoonnummer of e-mailadres in en tik op "Volgende".
- Je kunt een bericht invoeren dat wordt gedeeld met de persoon die je object vindt.
- Tik op "Activeer" om de "Verloren-modus" in te schakelen.

Opmerking: wanneer je de Verloren-modus hebt ingeschakeld, dan wordt "Mediding indien gevonden" automatisch ingeschakeld. Als de Verloren-modus is ingeschakeld, is je Smart Finder vergrendeld en kan deze niet worden gekoppeld am eien nieuw apparaat.

Privacy en veiligheid Hat Apple Find My network maakt gebruik van geavanceerde encryptie om te zorgen dat niemand anders, zelfs niet Apple of Sitecom Europe BV, de locatie van je Smart Finder kan zien. Als een Apple Find My network accession dat van de eigenaar is gescheiden, in de loop van de tijd met je meebeweegt, dan krijg je hier een melding van.

#### Resetten

Verwijder de Smart Finder uit de Apple Find My app.

- Open de Apple Find My app en selecteer het tabblad "Objecten".
- Tik op je Smart Finder in de lijst.

- Zorg ervoor dat de "Verloren-modus" is uitgeschakeld.
- Scrol naar de onderkant van het scherm en tik op "Verwijder object".
- Er wordt een samenvatting geopend, tik op "Verwijderen" om te bevestigen.

Use Snurr Finder resetten: Nadat ja de Smart Finder uit de Apple Find My app beit verwighert d. nabe i veir krear sena op de functisknop van de Smart Finder. Vervolgene houd je deze een vijfde keer ingedrukt totdat je een belaigmaal hoort. De Smart Finder is na gereset. Je kund deze nu koppelen aan een nieuw Apple 10. Houd de functisknop minmaal drie seconden ingedrukt den je Smart Finder uit te schakelen. Je hoort twee pieptonen om aan te geven dat je Smart Finder is uitgeschakeld.

#### De batterij opladen (Afbeeldingen B)

- Sluit de pogo-pinnen van de kabel aan op de pogo-pinnen van de Smart Finder Card. Magneten zorgen ervoor dat de connectoren zich op de juiste positie bevinden.
- Sluit de USB-C aansluiting van de kabel aan op een USB-C wandoplader.
- 3. Sluit de wandoplader aan op een stopcontact.
- Zodra het laadproces begint, gaat de led knipperen.
- Wanneer de batterij volledig is opgeladen, brandt de led constant.
- 6. Koppel de wandoplader en de kabel los. De led gaat uit.

WAARSCHUWING Volg alle instructies en waarschuwingen altijd nauwgezet op. Niet uit elkaar halen of wijzigen. Open of repareer het apparaat niet zelf. Stel niet bloot aan vloeistoffen. Gebruik of bewaar het product niet in vochtige of natte ongevingen. Stel het product niet blode aan overnatige hitte of open vaur. Vermijd abrupte temperatuurschommelingen. VVORZENTE: Dit product bevart ein opkaatdeue 3.2 v150 mah Nitwanshatter, Open het apparaart niet en publeer de statter in diskumstatter, Open het apparaart niet en publeer de statter als de batter niet op de juitet natere vordt behanded oo het apparaart wiet open aander erving. Om mogelijke mitieververkling te voorkomen, moet het appaparat worden ingeleverd bij en rochtigen genoemder als of batter mitieververkling te voorkomen, moet het apparaat worden ingeleverd bij en rochtigen genoemder als open als of batter of te optigen and te optigen entrum.

## PL - Dane techniczne

Lokalizator Fresh 'n Rebel Smart Finder Card 6ACTAG2 v1 001

Lokalizator Smart Finder Card kompatybilny z aplikacją Find My, z akcelerometrem i głośnikiem do emitowania sygnałów dźwiękowych i akumulatorem itowo-jonowym o poj. 150 mAh. Żywotność akumulatora: do 6 miesięcy na jednym ładowaniu. Kabel USB-C ze stykami pogo. Prąd ładowania 5.0 V / 0.5 A

Wymagania systemowe i kompatybilność: Wymaga konta Apple ID oraz iPhone'a z systemem iOS 14.5 lub nowszym, bądź iPada z systemem iPadOS 14.5 lub nowszym

Aby užyć aplikacji Znajdž do wyszukania tego przedmiotu, zainstaluj najnowszą wersję systemu iOS, iPadOS lub macOS. Aby korzystać z aplikacji Znajdž na zegarkach Apple Watch, należy zainstalować najnowszą wersję systemu watchOS. Zawartość: Lokalizator Smart Finder Card, kabel do ładowania USB-C ze stykami pogo (dł. kabla 0.5 m), skrócona instrukcja obsługi Omówienie urządzenia (Rys. A)

 Przycisk funkcyjny / 2. Styki pogo do ładowania akumulatora / 3. Dioda ładowania akumulatora / 4. Otwór mocowania do pęku kluczy

#### Rozpoczynanie użytkowania WAŻNE: Zaktualizuj system iOS lub iPadOS do najnowszej wersji i włącz Bluetooth

- Upewnij się, że akumulator lokalizatora Smart Finder Card jest w pełni naładowany.
- Naciśnij przycisk funkcyjny jeden raz, aby włączyć Smart Findera. Usłyszysz przyjazny dźwięk.
- Otwórz aplikację Znajdź na obsługiwanym iPhonie lub iPadzie.
- Dotknij symbolu +, a następnie pozycji "Dodaj inny przedmiot".
- Po zlokalizowaniu urządzenia o nazwie FnR 6ACTAG2 dotknij "Połącz".
- Wprowadź nazwę i wybierz emoji swojego Smart Findera, a następnie dotknij "Kontynuuj".
- Dotknij "Zgadzam się", aby przypisać lokalizator Smart Finder do swojego konta Apple ID.
- Dotknij "Zakończ", a Smart Finder zostanie skonfigurowany i będzie gotowy do użycia.

Jeśli nie przypiszesz Smart Findera do konta Apple ID w ciągu 10 minut po włączeniu, lokalizator zostanie automatycznie wyłączony. W takim przypadku powtórz kroki od 2 do 8.

#### Jak wyszukać Smart Findera, gdy jest w pobliżu

- Otwórz apkę Znajdź i wybierz kartę "Przedmioty".
- Dotknij, aby wybrać swój Smart Finder z listy.
- Dotknij "Odtwórz dźwięk", aby odtworzyć sygnał dźwiękowy ze Smart Findera.
- Dotknij "Zatrzymaj dźwięk", aby lokalizator przestał wydawać dźwięk.

#### Znajdź Smart Findera na mapie

- Otwórz apkę Znajdź i wybierz kartę "Przedmioty".
- Dotknij, aby wybrać swój Smart Finder z listy.
- Na mapie zostanie wyświetlona lokalizacja Smart Findera wraz ze znacznikiem czasu.
- Aby nawigować do tej lokalizacji, dotknij "Trasa", aby otworzyć Mapy Apple.

#### Powiadomienia o pozostawieniu

- Otwórz apkę Znajdź i wybierz kartę "Przedmioty".
- Dotknij, aby wybrać swój Smart Finder z listy.
- W sekcji "Powiadomienia" włącz przełącznik "Powiadamia o pozostawieniu".
- Od tej pory będziesz otrzymywać powiadomienia za każdym razem, gdy Smart Finder opuści zasięg Twojego urządzenia.

#### Powiadomienia o znalezieniu

- W sekcji "Powiadomienia" włącz przełącznik "Powiadamiaj o znalezieniu".
- Gdy Twój Smart Finder zostanie wykryty przez inne urządzenie w sieci Znajdź, otrzymasz powiadomienie o jego odnalezieniu.

Uwaga: Funkcję Powiadamiaj o znalezieniu można aktywować tylko wtedy, gdy Smart Finder jest poza zasięgiem.

#### Tryb utraconego przedmiotu

- Otwórz apkę Znajdź i wybierz kartę "Przedmioty".
- Dotknij, aby wybrać swój Smart Finder z listy.
- W sekcji "Tryb Utracony" dotknij "Włącz".
- Zostanie wyświetlony ekran ze szczegółami trybu Zaginiony. Dotknij "Kontynuuj".
- Wprowadź swój numer telefonu lub adres e-mail i dotknij "Dalej".
- Możesz wpisać wiadomość dla osoby, która znajdzie Twój przedmiot.

 Dotknij "Aktywuj", aby włączyć "Tryb Utracony". Uwaga: Gdy tryb Utracony jest włączony, tunkcja Powiadamiaj o mateżeniu jest włączana automatycznie. Po włączeniu trybu Utracony lokalizator Smart Finder zostanie zablokowany i nie móżna go sparować z nowym urządzeniem.

#### Prywatność i bezpieczeństwo Sieć Apple Znajdź

wykorzystuje zawanasowane szyfrowanie, aby nikt inny, w tym nawet pracownik Apple czy Sitecom Europe BV, nie mógł zobaczyć lokalizacji Twojego Smart Findera. Jeśli jakiekowiek urządzenie podłączone do sieci Apple Znajdź, które nie należy do Clebie, będzie się przemieszczać razem z Tobą, otrzymasz powiadomienie.

#### Resetowanie urządzenia

Usuń Smart Findera z apki Znajdź:

- Otwórz apkę Znajdź i wybierz kartę "Przedmioty".
- Dotknij, aby wybrać swój Smart Finder z listy.
- Upewnij się, że "Tryb Utracony" jest wyłączony.
- Przewiń w dół ekranu i dotknij "Usuń przedmiot".
- Zostanie wyświetlony ekran podsumowania dotknij "Usuń", aby potwierdzić.

Resofounce Smart Finder: Po usunjeciu Smart Findera z apič Znajdra naciha zavlje przyka kriutkovyj na Smart Findera cztery razn, a za pizjem razem przytrzymaj po do momentu, w którym usujyszysz dzwonek. Smart Finder Jost traz zresokowani y dotowy do sparowania z nowym kontem Apola ID. Aby wylączyć Smart Findera, przytrzymaj przykski knickyjm pracz on ojamiej trzy sokundy. Usłyszysz dwa sygnały dzwiękowe informujące, że Smart Finder jest wylaczony.

#### Ładowanie akumulatora (Rys. B)

- Przyłóż styki pogo kabla do styków pogo w lokalizatorze Smart Finder Card. Złącza samoczynnie ułożą się we właściwym położeniu dzięki wbudowanym magnesom.
- Podłącz wtyczkę USB-C kabla do ładowarki ściennej USB-C.
- 3. Podłącz ładowarkę ścienną do gniazdka elektrycznego.
- 4. Po rozpoczęciu ładowania dioda LED zacznie migać.
- Gdy akumulator będzie w pełni naładowany, dioda LED będzie świecić stale.
- 6. Odłącz ładowarkę ścienną i kabel. Dioda LED zgaśnie.

OSTREZENE Zaveza przetrzeny iwszytkich hotkycji odzatałn. Nie ołwiej jai nie modyfisiaj uzgdzenia. Nie ołwieraj jai ni nie naprawaj urzążenia ankodzenie. Nie narażą urzążenia na działanie płyrów. Nie używaj ain nie przedrowi urzążenia w więdpimy, zawiaj ocomym ai mickych obczeniu. Nie wystawiaj produktu na działanie żyt wysokich temperatura ni odrawneg opolis. Nie narzążu urzążenia na gwaitowe zmiany temperatur. Nie przypalaj ani nie wrzucaj produktu do ogaji. PEZSTRODC: Ten produkt zawierza mickych zawierze przez zawierze starzy do odci zawierze mickych zawierze mickych mickych mickych mickyc akumutator litovy 3.7 V o pojemności 150 Mah. Nie otwieraj urządzenia i nie próbuj go wymontowywać ani wymieniać tego akumutatora. Nieprawiólowe obchodzenie się zakumutatorem grozi jego eksplozią. Nie wyrzucaj urządzenia razem z innymi śmieciami. Aby uniknąć możliwego zanieczyszczenia śródowiska, zdaj urządzenie do punktu odbion elektrośmieci.

#### PT - Especificações Fresh 'n Rebel Smart Finder Card 6ACTAG2 v1 001

Cartão inteligente Smart Finder para Find My, acelerómetro, altifalante para bipes sonoros, bateria de iões de litio recarregável de 150 mAh, duração da bateria até 6 meses por carga, USB-C para pinos pogo carregamento 5.0 V / 0.5 A

Requisitos e compatibilidade de sistemas: Apple ID, modelos de iPhone com iOS 14.5 ou posterior, modelos de iPad com iPadOS 14.5 ou posterior

Para localizar este elemento com a aplicação Apple Find My, recomendamos a versão mais recente do IOS, IPadOS ou macOS: A aplicação Find Items da Apple Watch requer a versão mais recente do watchOS.

Conteúdo: Cartão inteligente Smart Finder, carregamento USB-C para pinos pogo cabo 0.5 m, guia rápido Síntese (imagem A)

 1. Botão de função / 2. Pinos pogo para o carregamento da bateria / 3. LED de carregamento da bateria / 4. Orifício para porta-chaves

## **Primeiros passos**

#### IMPORTANTE: Instale a versão mais recente do iOS ou iPadOS e ligue o Bluetooth

- Certifique-se de que a bateria do cartão inteligente Smart Finder está totalmente carregada.
- Carregue uma vez no botão de função para ligar o Smart Finder. Irá ouvir um sinal sonoro.
- Abra a aplicação Apple Find My compativel com o seu iPhone ou iPad.
- 4. Carregue no + e depois em "Adicionar outro elemento".
- Uma vez localizado o FnR 6ACTAG2, carregue em "Conectar".
- Escolha um nome e um emoji para o seu Smart Finder e carregue em "Continuar".
- Carregue em "Concordo" para adicionar o Smart Finder ao seu Apple ID.
- Carregue em "Terminar" e o seu Smart Finder estará configurado e pronto a ser utilizado.

Se o Smart Finder não tor adicionado a um Apple ID no espaço de 10 minutos após ter sido ligado, desligar-se-á novamente. Repita os passos 2 a 8 se isso acontecer.

#### Localize o seu Smart Finder quando está por perto

 Abre a aplicação Apple Find My e carregue em "Aparelhos".

- Procure o seu Smart Finder na lista.
- Carregue em "sinal sonoro" para ouvir o seu Smart Finder.
- Carregue em "parar" para desligar o sinal sonoro

#### Localize o seu Smart Finder num mapa

- Abra a aplicação Apple Find My e carregue em "Aparelhos".
- Procure o seu Smart Finder na lista.
- O seu Smart Finder aparecerá no mapa com uma indicação de data e hora.
- Carregue em "Direções" para abrir o Apple Maps e navegar até ao local.

#### Notificação "Aparelho Fora do Alcance"

- Abra a aplicação Apple Find My e carregue em "Aparelhos".
- Procure o seu Smart Finder na lista.
- Carregue em "Notificações" e ative a opção "Receber uma notificação quando me afasto".
- Será informado se o seu dispositivo se afasta do seu Smart Finder.

#### Notificação "Aparelho Encontrado"

- Selecione "Notificações" e ative a opção "Aparelho Encontrado".
- Se o seu Smart Finder for encontrado por outro dispositivo da rede Find My, receberá uma notificação de localização.

Observação: A opção "Aparelho Encontrado" só pode ser ativada quando o seu Smart Finder está fora de alcance.

#### Modo Aparelho Perdido

- Abra a aplicação Apple Find My e carregue em "Aparelhos".
- Procure o seu Smart Finder na lista.
- Selecione o modo "Aparelho Perdido" e carregue em "Ativar".

- As informações relativas a este modo aparecerão no ecrã. Carregue em "Continuar".
- Introduza o seu número de telefone ou e-mail e carregue em "Seguinte".
- Pode escrever uma mensagem à pessoa que irá encontrar o seu aparelho.
- Carregue em "Ativar" para ligar o modo "Aparelho Perdido".

Observação: O modo "Aparetino Perdido" ativa automaticamente a opplo" Receber um anotiticação Aparetino Encontrado". O modo "Aparetino Perdido" bloqueia o seu Smart Finder para etrar que seja empritada com onquio dispositivo. Privacidade e segurança A rede Apple Find My utiliza uma encriptação avançada para agranitir que mais ninguiem, nem mesma a Apple ou a Sitecom Europe BV, possa aceder à localização do seu Smart Finder.

Se um acessório da rede Apple Find My for detetado a deslocar-se longe do seu proprietário, uma notificação ser-lhe-á enviada.

#### Reinicialização

Retire o Smart Finder da aplicação Apple Find My:

- Abra a aplicação Apple Find My e carregue em "Aparelhos".
- Procure o seu Smart Finder na lista.
- Verifique que o modo "Aparelho Perdido" está desativado.
- Desça até à parte inferior do ecrã e carregue em "Remover aparelho".

- Um aviso irá aparecer. Selecione "Remover" para confirmar.
 Voltar a instalar o Smart Finder: Depois de remover o Smart
 Finder da aplicação Apple Find My, carregue rapidamente

no botão de função do Smart Finder quatro vezes e manteña-o cargado à quinta vez até ourir um sinal sonoro. O seu Smart Finder será reinicializado e pronto para ser emperatelhado com um novo Apple ID. Para desigar o Smart Finder, mantenha o botão de função carregado durante pelo menos três segundos. Dois sinais sonoros indicam que seu Binart Finder está desigado.

#### Bateria em carregamento (Imagens B)

- Ligue os pinos pogo do cabo aos pinos pogo do cartão inteligente Smart Finder. Os imanes mantêm conectores estão na posição correta.
- Ligue o conetor USB-C do cabo a um carregador de parede USB-C.
- 3. Ligue o carregador de parede a uma tomada elétrica.
- 4. Durante o processo de carregamento, a luz LED pisca.
- Uma vez a bateria totalmente carregada, a luz LED aparece permanentemente acesa.
- Desligue o carregador de parede e o cabo. A luz LED apagar-se-á.

ATENGAD Sigs energy extertainment todas as instruções e axions. Não demonstrar o modificar. Não aixa eme trêne reparar o sua dispositivo. Não o exporta a liguidos. Não o utiliza ou amazanee em ambiente hinidios ou mohados. Matteñes à o tera de gualquer fonte de catar excessiva. Entre mudanças truscas de temperatura. Não o opieme emi nicinear. CUIDADO: Este produc contêm uma bateria de lito recarregivei de 3.7 V 150 mAn. Não aixa o dispositivo em lotterire recuperar ou substitur a bateria. Existe um perigo de explosão se a bateria não for manaseada corretemente. Não de tora o dispositivo instanete con outroar detritos. Para evitar qualquer risco de poluição ambiental, o dispositivo deve ser descartado num centro de reciclagem.

#### RO - Specificatii Fresh 'n Rebel Smart Finder Card 6ACTAG2 v1 001

Card Smart Finder compatibil cu Find My, accelerometru, difuzor pentu suarele, baterie reindirazabili Li-ion de 150 mAh, Durată de viață a bateriei de până la 6 luni per îndirazeru, USB-C la pini pogo încărcare 5.0 V / 0.5 A Cerințe de sistem și compatibilităte: 10 Apție, modele de ilPhone cu i0S 14.5 sau mai recent, modele de iPad cu iPadOS 14.5 sau mai recent,

Pentru a utiliza aplicația Apple Find My pentru a localiza acest articol, se recomandă cea mai recentă versiane de IOS, iPadOS sau macOS. Aplicația Find Hems de pe Apple Watch necesită cea mai recentă versiane de watchOS.

Conținut: Card Smart Finder, încărcare USB-C la pini pogo cablu 0.5 m, Ghid de pornire rapidă

#### Prezentare generală (Imaginea A)

 Buton de funcții / 2. Pini Pogo pentru încărcarea bateriei / 3. LED de încărcare a bateriei / 4. Orificiu pentru breloc

### Notiuni de bază

#### IMPORTANT: Actualizați la cea mai recentă versiune de iOS sau iPadOS și porniți Bluetooth

 Asigurați-vă că bateria cardului Smart Finder este complet încărcată.

- Apăsați butonul de funcție o dată pentru a porni Smart Finder. Veți auzi un sunet.
- Deschideți aplicația Apple Find My pe un iPhone sau iPad acceptat.
- 4. Atingeți +, apoi "Add Other Item" [Adăugați alt element].
- Odată ce FnR 6ACTAG2 este localizat, atingeți "Connect" [Conectare].
- Introduceți un nume, selectați un emoji pentru Smart Finder și atingeți "Continue" [Continuare].
- Atingeți "Agree" [De acord] pentru a adăuga Smart Finder la ID-ul dvs. Apple.
- Atingeți "Finish" [Terminare]. Apoi, Smart Finder va fi configurat și gata de utilizare.

Dacă Smart Finder nu este adăugat la un ID Apple în 10 minute de la pornire, se va opri automat din nou. Repetați pașii de la 2 la 8 dacă se întâmplă acest lucru.

#### Localizați Smart Finderul când se află în apropiere

- Deschideți aplicația Apple Find My şi selectați fila Items" [Articole].
- Atingeți Smart Finder în listă.
- Atingeți "Play Sound" [Redați sunet] pentru a produce un semnal sonor al Smart Finderului.
- Atingeți "Stop Sound" [Oprire sunet] pentru a opri bipurile.

#### Localizați Smart Finderul pe o hartă

- Deschideți aplicația Apple Find My și selectați fila "Items" [Articole].
- Atingeți Smart Finder în listă.
- Locația Smart Finderului va apărea pe hartă cu un marcaj de timp.

 Pentru a naviga la locație, atingeți "Directions" [Indicații] pentru a deschide Apple Maps.

#### Notificare când rămâne în urmă

- Deschideți aplicația Apple Find My și selectați fila "Items" [Articole].
- Atingeți Smart Finder în listă.
- Sub "Notifications" [Notificări] activați comutatorul "Notify When Left Behind" [Notificare când rămâne în urmă].
- Veți primi o notificare când lăsați Smart Finderul în urmă și nu se mai află în raza de acțiune a dispozitivului dvs.

#### Notificare când s-a găsit

- Sub "Notifications" [Notificări], activați comutatorul "Notify When Found" [Notificare când s-a găsit].
- Când Smart Finderul este văzut de un alt dispozitiv din Find My network, veți primi o notificare cu privire la locația acestuia.
- Rețineți: Funcția Notificare când s-a gâsit poate fi activată numai atunci când Smart Finderul este în afara razei de acoperire.

#### Modul pierdut

- Deschideți aplicația Apple Find My și selectați fila "Items" [Articole].
- Atingeți Smart Finder în listă.
- Sub "Lost Mode" [Modul pierdut], atingeți "Enable" [Activați].
- Va apărea un ecran care detaliază Modul pierdut, atingeți "Continue" [Continuare].
- Introduceți numărul de telefon sau adresa de e-mail și atingeți "Next" [Următorul].
- Puteți introduce un mesaj care va fi împărtășit cu persoana care vă găsește articolul.

#### Atingeți "Activate" [Activare] pentru a activa "Modul pierdut".

Rețineți: Când Modul Pierdut este activat, Notify When Found [Notificare când s-a găsit] este activat automat. Când Modul Pierdut este activat, Smart Finderul este blocat și nu poate fi

### asociat cu un dispozitiv nou.

#### Confidențialitate și securitate

Rețeaua Apple Find My utilizează criptarea avansată pentru as e asigura că nimeni altcineva, nici măcar Apple sau Sitecom Europe BV, nu poste vedea locația Smart Finder-Juli dvs. Dacă vreun accesoriu din rețeaua Apple Find My separat de proprietarul său se deplasează cu dva. în timp, veți primi o notificare.

#### Resetare

Eliminați Smart Finder din aplicația Apple Find My:

- Deschideți aplicația Apple Find My și selectați fila "Items" [Articole].
- Atingeți Smart Finder în listă.
- Asigurați-vă că "Lost Mode" [Modul pierdut] este dezactivat.
- Derulați în partea de jos a ecranului și atingeți "Remove Item" [Eliminați elementul].
- Se va deschide un rezumat, atingeți "Remove" [Eliminați] pentru a confirma.

Resetst/Smart Finderut: După ce eliminați Smart Finder din aplicață Apple Find My, apăsați butonul de funcție al Smart Finderului de patru ori rajoli și aplo tițieți - Jașăat a cincea oară până când auziți un sunet. Smart Finderul este acum resetați și gata să fie asociat cu un nou ID Apple. Pentru a dezactiva Smart Finderul, țineți apăsat butonul de funcție timp de cel puțin trei secunde. Veți auzi două bipuri care vor indica faptul că Smart Finderul este oprit.

#### Încărcarea bateriei (Imaginile B)

- Conectați pinii pogo ai cablului la pinii pogo ai cardului Smart Finder. Magneții asigură poziționarea corectă a conectorilor.
- Conectaţi conectorul USB-C al cablului la un încărcător de perete USB-C.
- Conectați încărcătorul de perete la o priză.
- 4. Odată ce începe procesul de încărcare, LEDul va clipi.
- Când bateria este complet încărcată, LEDul va rămâne aprins constant.
- Deconectați încărcătorul de perete şi cablul. LEDul se va stinge.

AVERTISMENT Respectable Intellegenames ou atterije taste mortucjunite i ja verstremente iku violazametkaji au nordicaji. Na deschihod ja nu reparaji alingar dispozitival. Na espuneti la inchiha. Van ulizaji za verspectable ji ma obrane su ude. Na opusneti ja obrane za obrane za obrane interesa na obrane dispoziti anteri se obrane za obrane interesa da su obrane ATESTIE. Aversa produk contrine a burnet interesanti da su toresanti. ATESTIE Aversa produk contrine a burnet interesanti da su toresanti ATESTIE. Aversa produk contrine a burnet interesanti da su toresanti ATESTIE. Aversa produk contrine a burnet interesanti da su toresanti ATESTIE. Aversa produk contrine a burnet interesanti da su toresanti ATESTIE. Aversa produk contrine a burnet interesanti aturci cade burnet interesa attesti da su toresanti aturci cade burnet interesa attesti da su toresanti da su cade attesti da su toresa attesti da su toresanti aturci cade burnet interesa attesti da su toresanti aturci cade burnet interesa attesti da su toresanti aturci cade burnet interesa attesti da su toresanti attesti cade burnet interesa attesti da su toresanti attesti cade burnet interesa attesti da su toresanti attesti cade burnet interesa attesti da su toresanti attesti cade burnet interesa attesti da su toresanti attesti cade burnet interesa attesti da su toresanti attesti cade burnet interesa attesti da su toresanti attesti cade burnet interesa attesti da su toresanti attesti cade burnet interesa attesti da su toresanti attesti cade burnet interesa attesti da su toresanti attesti da su toresanti attesti da su t

## SI - Specifikacije

Kartica Fresh 'n Rebel Smart Finder 6ACTAG2 v1 001

Kartica Smart Finder z omogočeno aplikacijo Find My, merlinik pospeška, zvočnik za piskanje, polnilna litij-ionska baterija 150 mAh, življenjska doba baterije do 6 mesecev z enim polnjenjem, polnjenje iz USB-C na prožne zatiče 5,0 V/0,5 A

Sistemske zahteve in združljivost: Apple ID, modeli iPhone z iOS 14.5 ali novejšim, modeli iPad z iPadOS 14.5 ali novejšim

Za uporabo aplikacije Apple Find My za iskanje tega predmeta priporožamo najnovejšo različko iOS, iPadOS ali macOS. Aplikacija Find Items na uri Apple Watch zahteva najnovejšo različko watchOS.

Vsebina: Kartica Smart Finder, polnjenje iz USB-C na prožne zatiče

kabel 0,5 m, vodnik za hiter začetek

#### Pregled (slika A)

- 1. Funkcijski gumb / 2. Prožni zatiči za polnjenje baterije /
- 3. LED lučka za polnjenje baterije / 4. Luknja obeska

## Uvod

#### POMEMBNO: Posodobite na najnovejšo različico sistema iOS ali iPadOS in vklopite Bluetooth

1. Prepričajte se, da je baterija kartice Smart Finder popolnoma napolnjena.

 Enkrat pritisnite funkcijski gumb, da vklopite Smart Finder. Slišali boste zvok.

- Na vašem podprtem iPhonu ali iPadu odprite aplikacijo Apple Find My.
- 4. Tapnite + in nato »Add Other Item«.
- 5. Ko najdete vaš FnR 6ACTAG2, tapnite «Connect«.
- Vnesite ime, izberite emoji za Smart Finder in tapnite «Continue«.
- 7. Tapnite »Agree«, da dodate Smart Finder v vaš Apple ID.
- Tapnite »Finish« in vaš Smart Finder bo nastavljen in pripravljen za uporabo.

Če izdelka Smart Finder ne dodate v Apple ID v 10 minutah po vklopu, se bo znova samodejno izklopil. Če se to zgodi, ponovite korake od 2 do 8.

#### Poiščite Smart Finder, ko je v bližini

 Odprite aplikacijo Apple Find My in izberite zavihek »Items«.

- Na seznamu tapnite vaš Smart Finder.
- Tapnite »Play Sound«, da vaš Smart Finder zapiska.
- Tapnite »Stop Sound«, da ustavite piske.

#### Poiščite Smart Finder na zemljevidu

- Odprite aplikacijo Apple Find My in izberite zavihek »Items«.
- Na seznamu tapnite vaš Smart Finder.
- Lokacija izdelka Smart Finder bo prikazana na zemljevidu s časovnim žigom.
- Za navigacijo do lokacije tapnite »Directions«, da odprete Apple Maps.

#### Notify When Left Behind (Obvesti, ko pustite za sabo)

- Odprite aplikacijo Apple Find My in izberite zavihek »Items«.
- Na seznamu tapnite vaš Smart Finder.

- V razdelku »Obvestila« omogočite preklopni gumb »Notify When Left Behind« (Obvesti, ko pustite za sabo).
- Prejeli boste obvestilo, ko Smart Finder pustite za sabo in ni več v dosegu vaše naprave.

#### Notify When Found (Obvesti ob najdbi)

- V razdelku »Notifications« omogočite preklopni gumb »Notify When Found« (Obvesti ob najdbi).
- Ko druga omrežna naprava Find My vidi vaš Smart Finder, boste prejeli obvestilo o njegovi lokaciji.

Opomba: Možnost Notify When Found (Obvesti ob najdbi) je mogoče aktivirati samo, ko je vaš Smart Finder izven dosega.

#### Lost Mode (Izgubljeni način)

- Odprite aplikacijo Apple Find My in izberite zavihek »Items«.
- Na seznamu tapnite vaš Smart Finder.
- V razdelku »Lost Mode« tapnite »Enable«.
- Odpre se zaslon s podrobnostmi o načinu Lost Mode, tapnite »Continue«.
- Vnesite svojo telefonsko številko ali e-poštni naslov in tapnite »Next«.
- Vnesete lahko sporočilo, ki bo posredovano osebi, ki najde vaš predmet.
- Tapnite »Activate», da omogočite način »Lost Mode«. Opomba: Ko je omogočen način Lost Mode, se Notify When Found samodejno omogoči. Ko je omogočen Lost Mode, je vaš Smart Finder zaklenjen in ga ni mogoče seznaniti z novo najravo.

Zasebnost in varnost Omrežje Apple Find My uporablja napredno šifriranje, da zagotovi, da si nihče drug, niti Apple ali Sitecom Europe B.V., ne more ogledati lokacije vašega izdelka Smart Finder. Če se kateri koli omrežni pripomoček Apple Find My, ki je ločen od svojega lastnika, v določenem času premika z vami, boste o tem obveščeni.

#### Ponastavitev

Odstranite Smart Finder iz aplikacije Apple Find My:

- Odprite aplikacijo Apple Find My in izberite zavihek «Items«.
- Na seznamu tapnite vaš Smart Finder.
- Zagotovite, da je način »Lost Mode« onemogočen.
- Pomaknite se na dno zaslona in tapnite »Remove Item«.

 Odgre sa povzetela, za potrótnie tapnila - Remove-Povzetnie va dá zmr. Tinder Ko oddratnieli Smart Finder z aplikacije Apple Find My, štrikrat hitro pritismte funkcijski gunb zdnika Smart Finder (na kon pa ga pelid džila), doklar na zašlišta zvoša. Smart Finder (na kon pa da pelid džila), doklar na pripravijen za seznajnaje z novim Apple ID. Če žetite zirkopil Smart Finder (nakcijska gunb džile pritingin vast ti nakonder. Zašlištal bost dna piska, ki označujeta, da je val Smart Finder (zdobjeln.

#### Polnjenje baterije (slike B)

- Priključite prožne zatiče kabla na prožne zatiče kartice Smart Finder. Magneti zagotovijo, da so priključki v pravilnem položaju.
- USB-C priključek kabla vstavite v stenski polnilnik USB-C.
- 3. Stenski polnilnik priključite v električno vtičnico.
- 4. Ko se začne postopek polnjenja, bo LED lučka utripala.
- Ko je baterija popolnoma napolnjena, bo LED lučka neprekinjeno svetila.

 Odklopite stenski polnilnik in kabel. LED lučka bo ugasnila.

OPEO2011. Unice naturative upottengit was monotilis in di poperatipi anni. Ne trapottengita di pomoritano di poperati al poperatipi anni. Ne trapottengita di pomoritano di poperati poperativa di poperati andi poperati andi poperati andi poperati poperativa notati al adopten organi. tagolta en enadorni agrementa tengenature. Ne karta al adopten PEEVINO. In tenerate al adopten di pomoritano di poperativa in espositazione di adoptenzi andi por antini espositazione di adoptenzi adoptenzi antiti anti adoptenzi adoptenzi adoptenzi adoptenzi adoptenzi in espositazione di adoptenzi adoptenzi adoptenzi in espositazione di adoptenzi adoptenzi adoptenzi in espositazione di adoptenzi adoptenzi adoptenzi Nagravene a saranzia skazoji a divigito e prasmo dato data in distributo di adoptenzi adoptenzi adoptenzi adoptenzi adoptenzi di adoptenzi adoptenzi adoptenzi adoptenzi adoptenzi adoptenzi di adoptenzi adoptenzi adoptenzi adoptenzi adoptenzi adoptenzi di adoptenzi adoptenzi adoptenzi adoptenzi adoptenzi adoptenzi di adoptenzi adoptenzi adoptenzi adoptenzi adoptenzi adoptenzi di adoptenzi adoptenzi adoptenzi adoptenzi adoptenzi adoptenzi di adoptenzi adoptenzi adoptenzi adoptenzi adoptenzi adoptenzi adoptenzi di adoptenzi adoptenzi adoptenzi adoptenzi adoptenzi adoptenzi di adoptenzi adoptenzi adoptenzi adoptenzi adoptenzi adoptenzi di adoptenzi adoptenzi adoptenzi adoptenzi adoptenzi adoptenzi adoptenzi di adoptenzi adoptenzi adoptenzi adoptenzi adoptenzi adoptenzi adoptenzi di adoptenzi adoptenzi adoptenzi adoptenzi adoptenzi adoptenzi adoptenzi adoptenzi adoptenzi adoptenzi di adoptenzi adoptenzi adoptenzi adoptenzi adoptenzi adoptenzi adoptenzi adoptenzi adoptenzi adoptenzi adoptenzi di adoptenzi adoptenzi adoptenzi adoptenzi adoptenzi adoptenzi adoptenzi adoptenzi adoptenzi adoptenzi adoptenzi di adoptenzi adoptenzi adoptenzi adoptenzi adoptenzi adoptenzi adoptenzi adoptenzi adoptenzi adoptenzi adoptenzi adoptenzi adoptenzi adoptenzi adoptenzi di adoptenzi adoptenzi adoptenzi adoptenzi a

## SK - Špecifikácie

Fresh 'n Rebel Smart Finder Card 6ACTAG2 v1 001

Karta Smart Finder s podporou funkcie Find My, akcelerometer, reproduktor pre zvuky pipania, nabijateľná Li-lon batéria 150 mAh, Životnosť batérie až 6 mesiacov na jedno nabiliek, konektory USB-C na pogo nabijanie 5.0 V / 0.5 Å

Systémové požiadavky a kompatibilita: Apple ID, modely iPhone so systémom iOS 14.5 alebo novším, modely iPhot s iPadOS 14.5 alebo novším Ak chocte na práledné tetin podržky roužiť antikáciu Apple

Ak cncete na najdenie tejto połozky pouzit aplikaciu Apple Find My, odporúčame najnovšiu verziu systému iOS, iPadOS alebo macOS. Aplikácia Find Items na Apple Watch vyžaduje najnovšiu verziu watchOS.

Obsah: Karta Smart Finder, nabijanie USB-C na pogo koliky kábel 0.5 m, Príručka pre rýchle spustenie Prehľad (obrázok A)

1. Tlačidlo funkcie / 2. Pogo koliky pre nabijanie batérie / 3. Nabijanie batérie LED / 4. Otvor na kľúčenku

## Začíname

#### DÔLEŽITÉ: Aktualizujte na najnovšiu verziu iOS alebo iPadOS a zapnite Bluetooth

- 1. Uistite sa, že je batéria karty Smart Finder plne nabitá.
- Jedným stlačením funkčného tlačidla zapnite svoj Smart Finder. Budete počuť zvonenie.
- Na podporovanom iPhone alebo iPade otvorte aplikáciu Apple Find My.
- 4. Klepnite na + a potom na "Pridať ďalšiu položku".
- 5. Keď nájdete váš FnR 6ACTAG2, klepnite na "Pripojiť".
- Zadajte názov, vyberte emoji pre svoj inteligentný vyhľadávač a klepnite na "Pokračovať".
- Klepnutím na "Súhlasím" pridáte inteligentný vyhľadávač do svojho Apple ID.
- Klepnite na "Dokončit" a váš inteligentný vyhľadávač bude nastavený a pripravený na použitie.

Ak inteligentný vyhladávač nepridáte do Apple ID do 10 minút po zapnutí, automaticky sa znova vypne. Ak sa tak stane, zopakujte kroky 2 až 8.

#### ájdíte svoj inteligentný vyhľadávač Smart Finder, keď je v blízkosti

 Otvorte aplikáciu Apple Find My a vyberte kartu "Položky".

- Ťuknite na svoj Smart Finder v zozname.
- Ťuknite na "Prehrať zvuk" aby zariadenie Smart Finder začalo pípať.
- Klepnutím na "Zastaviť zvuk" zastavite pipanie.

#### Nájdíte svoj inteligentný vyhľadávač Smart Finder

#### na mape

- Otvorte aplikáciu Apple Find My a vyberte kartu "Položky".
- Ťuknite na svoj Smart Finder v zozname.
- Poloha vášho inteligentného vyhľadávača sa zobrazí na mape s časovou pečiatkou.
- Ak chcete navigovať na miesto, ťuknutím na "Trasy" otvorte Mapy Apple.

#### Upozorniť, keď zabudnem

- Otvorte aplikáciu Apple Find My a vyberte kartu "Položky".
- Ťuknite na svoj Smart Finder v zozname.
- V časti "Upozornenia" povoľte prepinač "Upozorniť, keď zabudnem".
- Dostanete upozornenie, keď niekde zanecháte svoj Smart Finder a už nie je v dosahu vášho zariadenia.

#### Upozorniť, keď sa nájde

- V časti "Upozornenia" aktivujte prepinač "Upozorniť, keď sa nájde".
- Keď váš Šmart Finder uvidí iné sieťové zariadenie Find My, dostanete upozornenie o jeho polohe.
   Poznámka: Upozorniť, keď sa nájde, je možné aktivovať iba

vtedy, keď je váš inteligentný hľadač mimo dosahu.

#### Režim straty

- Otvorte aplikáciu Apple Find My a vyberte kartu "Položky".
- Tuknite na svoj Smart Finder v zozname.

- V časti "Režim straty" ťuknite na "Povoliť".
- Zobrazi sa obrazovka s podrobnosťami o režime straty, fuknite na "Pokračovať".
- Zadajte svoje telefónne číslo alebo emailovú adresu a fuknite na "Ďalej".
- Môžete zadať správu, ktorá bude zdieľaná s osobou, ktorá nájde vaše zariadenie.
- Ťuknutím na "Aktivovať" aktivujete "režim straty".
   Poznámka: Keď je povolený režim straty, funkcia Upozorniť pri nájdení sa automaticky aktivuje. Keď je povolený režim straty, vláš Smart Finder je uzamknutý a nedá sa spárovať s novým zariadením.
- Súkromie a bezpečnosť Sleť Apple Find My používa pokrodilé siftvornie, ktork zaisťuje, že nikto iný, dokonca ani spoločnosť Apple alebo Sitacom Europe BV, nemôže zobrazť polohu vášno inteligentného vyhladiavala. Ak sa nejaké aletkoré prislutienstva Apple Find My oddelené od jeho vlastníka – časom pohybuje s vami, dostanete upozornenie.

#### Resetovat'

Odstráňte Smart Finder z aplikácie Apple Find My:

- Otvorte aplikáciu Apple Find My a vyberte kartu "Položky".
- Ťuknite na svoj Smart Finder v zozname.
- Uistite sa, že je vypnutý "Režim straty".
- Prejdite do spodnej časti obrazovky a tuknite na "Odstrániť položku".

 - Ötvori sa zhrnutie, potvrđte fuknutim na "Odstrániť".
 Obnovte svoj Smart Finder: Po odstráneni Smart Finder z aplikácie Apple Find My stlačte funkčné tlačidlo Smart Finder štyrikrát rýchlo a potom ho podržte piatykrát, kým nebudete počuť zvonenie. Smart Finder je teraz resetovaný a pripravený na spárovanie s novým Apple ID. Ak chcete svoj Smart Finder vypnúť, podržte funkčné tlačidlo aspoň tri sekundy. Budete počuť dve pinnutia, ktoré indikujú, že váš Smart Finder je vypnutý.

#### Nabíjanie batérie (obrázky B)

- Prípojte pogo kolíky kábla k pogo kolíkom Smartu Karta Finder. Magnety zaisťujú, že konektory sú v správnej polohe.
- Zapojte konektor USB-C kábla do nástennej nabijačky USB-C.
- 3. Zapojte nástennú nabíjačku do elektrickej zásuvky.
- 4. Po spustení procesu nabijania bude LED blikať.
- Keď je batéria úplne nabitá, LED dióda bude nepretržite svietiť.
- 6. Odpojte nástennú nabíjačku a kábel. LED zhasne.

VAROVANE 'Vály prese dochá pie vletky pokywy a strovania transcher je na negovající kovolstvá pla moropravljet zaradnele sam. Nevystavaje k kopalinální m. Neopačkyste natimerálne kola vletkov kopalituje na receptovál vojekým zmoslim telpoky k hospisky ale na receptovál prese v kopalituje na receptovál vojek kopalituje na receptovál vojekým zmoslim telpoky k hospisky ale na receptovál prese v kopalituje na receptovál prese v kopalituje k kopalituje na receptovál prese v kopalituje na receptovál prese v kopalituje na receptovál prese v kopalituje na receptovál prese v kopalituje na receptovál prese v kopalituje na receptovál prese prese v kopalituje na receptovál prese v kopalituje na vytecho presetoka, zaradnele mauší byť dkolvanek v vzejskálom zterkálosu.

# **LEGAL & COMPLIANCE INFORMATION**

## EN - General information

Product: Fresh 'n Rebel Smart Finder Card Model Number: 6ACTAG2 v1 001 Manufacturer: Sitecom Europe B.V., Linatebaan 101, 3045 AH Rotterdam, The Netherlands

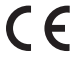

#### **Conformity information**

Hereby, Silscom Europe BJ, declares that this radio exploment product is in compliance with Directive 2014/55 UI (HED), 2011/65 UI (AHS) and Inder applicable UI Regulations. The full kets of the EJ declaration of conformity is available at the following internet address: https://www.fetamentel.com/secdec/AEC/IAC2, 2014 Operating frequency band: 2402 to 2480 MHz.

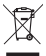

#### Disposal of the device

The crossed out wheele bin symbol means that this product shall not be disposed of with normal household waste. Electronic and Electrical Equipment not included in the selective sorting process are potentially dangerous for the environment and human health due to the presence of hazardous substances. Please dispose of responsibly at an approved waste or recycling facility.

## **DE - Allgemeine Informationen**

Produkt: Fresh 'n Rebel Smart Finder Card Modellnummer: 6ACTAG2 v1 001, Hersteller: Sitecom Europe B.V., Linatebaan 101, 3045 AH Rotterdam, Niederlande

#### Konformitätsinformation

Iermit erklart Stecom Europe B.V., dass diesas Entegeniteprodukt mit der Richtline 2014/65 EU (PED), 2011/65 EU (RoHS) und allen anderen anwendbarren EU-Richtlinnen übereinstimmt. Der vollständigs Text der EU-Andermätterklarung ist utter der folgenden Internetaterses verfügbar: https://www.freshmebit.com/ cedoc/AGATAG2 (Dietteibsfregunverbeich: 2402 DH 2480 MH; Maximale übertragene Hochfrequenzleistung: 0 dBm / 1 mW

#### Entsorgung des Geräts

Das nebenstehende Symbol einer durchgestrichenen Multione auf Richer zwigt an, dasse diese Gerät der Richtline 2012/19/EU unterliegt. Diese Richtline besagt dass Sie dieses Gerät am Ende siener Nutzungszeit nicht mit dem normalen Haushaltsmüll entsorgen dürfen, sondern in speziell eingreichten Sammelsteller, Wertsdffhöfen oder Entsorgungsbetrieben abgeben müssen. Diese Entsorgung ist für Sie kostenfriet. Schonen Sie

die Umwelt und entsorgen Sie fachgerecht.

Beim Kauf eines Neugerätes haben Sie das Recht, das entsprechende Altgerät an Ihren Händler zurückzugeben. Händler von Elektro- und Elektronikgeräten mit einer Verkaufsfläche von mindestens 400 gm sowie Lebensmittelhändler mit einer Verkaufsfläche von mindestens 800 gm, die regelmäßig Elektro- und Elektronikgeritäte verkaufen, sind außerdem verpflichtet, Altgeräte unentgelittich zurückzunehmen, auch ohne dass ein Neugerät gekauft wird, venn die Altgeräte in keiner Abmessung größer sind als 25 cm. Dient Name bletet finnen Rückanhmenöglichkeiten direkt in den Filiaten und Märkten an. Informieren Sie sich auch bei Ihrem Händler über die Rückanhmenöglichkeiten vor Ort.

Sofem Inr Allgeriat personenbezognen Daten enthällt, sind Sise leakt für deren Löcknung veranthverlich, bevor Sise zurückgeten. Sofern dies ohna Zentsfrung des Altgerätes möglich ist, enterhennen Sis die alten Batterien oder Aksus sowie Lampen bevor Sie das Altgerät zur Entsorgung zurückgeten und führen Sie sie einer spannten sammlung zu. Bei tet eingebauten Aksus ist bei die Entsorgung darzuf hinzuweisen, dass Gerät kenna Aksu dies Gerähens zur Entsorgung des ausgedienten Podolaks erfahren Sie bei hinz Gestanterwahltung.

### BG - Обща информация

Продукт: Fresh 'n Rebel Smart Finder Card Номер на модела: 6ACTA62 v1 001, Производител: Sitecom Europe B.V., Linatebaan 101, 3045 AH Rotterdam, Нидерландия

#### Информация за съответствие

С настоящото Sitecom Europe ВV декларира, че този продукт за радно оборудване е в съответствие с директива 2014/65 EU (RED). 2014/65 EU (RGHS) и всички други приложими разпоредби на ЕС. Пълният текст на ЕС декларацията за съответствие в достъпен на соерини интернет адрес: https://www.ifeshnrebel.com/ сеdос/6ACTAG2.pdf, Работна честотна лента: 2402 до 2480 MHz, Максимална предавана радиочестотна мощност: 0 dBm / 1 mW

#### Изхвърляне

Симколт със зачеркият киктейнер за бохлук сонжав, че токи продукт не трябва да се кихърняз заери, с обикновените битови отпадъци. Електронното и електрическото борудавне, което не в иклочено в процеса на селектовне соотрядени, е потенциално опазно за окланата среда и човещкото зараве поради наличието на опазни вещества. Моля, ихзяъралете отговорна в одобрено с съръжнене за отпадъци или рециклирани.

## CZ - Obecné informace

Produkt: Fresh 'n Rebel Smart Finder Card Číslo modelu: 6ACTAG2 v1 001, Výrobce: Sitecom Europe B.V., Linatebaan 101, 3045 AH Rotterdam, Nizozemí Informace o shodě

Społečnost Stlacom Europe BV timb prohladkuje, to toto radiov aržaren je ve shodv sa semicini 2014/53 EU (PED), 2011/65 EU (PoHS) a vlemi dašlimi přislušnými nařižanimi EU (Johor zhrej proklášeni EU o shodk je k dispozici na následujíci internetové adrese: https://www.freshnrebel. com/redoc/6ACTAC2.pdf. Provozmi Histovenční výsokofrekvenční výsok: o dáhn / mW

#### Likvidace zařízení

Symbol přeškrtnuté nádoby na odpad znamená, že tento výrobek nesmí být likvidován společně s běžným domovním odpadem. Elektronická a elektrická zařízení, která nejsou zahrnuta do procesu selektívního třídění, jsou kvůlí přítomnosti nebezpečných látek v nich potenciálné nebezpečná pro životní prostředí a lidské zdravi. Odneste je do schváleného zařízení pro nakládání s odpady nebo recyklací.

## ES - Información general

Producto: Fresh 'n Rebel Smart Finder Card, Número de modelo: 6ACTA62 v1 001, Fabricante: Sitecom Europe B.V., Linatebaan 101, 3045 AH Rotterdam, Países Bajos Información de conformidad

#### Por la presente, Sitecom Europe

B.V. deciara que este producto de equipo de radio cumple con la Directiva 2014/3521 (ErdN5) y todas las demás regulaciones de la UE aplicables. El texto completo de la declarcio IU E de conformida esta discipotífica en la siguiente dirección de internet: https://www.freshrenbel.com/cedoc/ACTAG2.pt Banda de frecuencia de funcionamiento: 2020 to 2460 MHz, Petencia maxima de radiofrecuencia transmitida: 0 dBm / 1 mW Eliminación del diregositivo

E símbodo del contenedor de basura tachado significa que este producto no debe eliminarse con los residuos dométicos normales. Los aparatos electrónicos y eléctricos no incluidos en el proceso de classificación selectivo san o patencialmente peligrosos para el medio ambiente y la salud humana debido de lormar responsable en una instalación de residuos o de reciciaja autorizada.

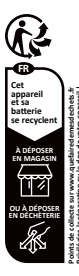

#### FR - Informations générales Produit : Fresh 'n Rebel Smart Finder Card,

Numéro de modèle : 6ACTAG2 v1 001, Fabricant : Sitecom Europe B.V., Linatebaan 101, 3045 AH Rotterdam, Pays-Bas Informations sur La conformité

Par la présente, Stacom Europe IX védicare que cet équipement radio est conforme à la directive 2014/53 LE (FED, 2011/65 LE (FADS) et à toutes te subres réglementations européennes applicables. Le toute intégral de la déclaration de conformé LE est disciponible à l'adresse internet suivante: https://www. Finstmerbel.com/code/AEC/AE2, et Bande de fréquence de fonctionnement : 2402 the 24280 MHz, https://subsec.mail.org.net maximale transmise : 0 dBm / 1 mW Etimination de Proporeill

La symboli de la poubelle burrée signifie que ce produit ne paut pas être diminé arec les déchets ménagers usuels. Les équipements électroniques et électriques non compris dans le processus de selectif sont potentiellement dangereux pour l'environnement et la santé humane en naison de la présence de substances dangereuses. Veuillez les élimiter de manière responsable dans des centres approuvés de traitement ou recyclage des déchets.

## GR - Γενικές πληροφορίες

Προϊόν: Κάρτα Smart Finder Fresh 'n Rebel, αριθμός μοντέλου: 6ΑCTAG2 v1 001 Κατασκευαστής: Sitecom Europe B.V., Linatebaan 101, 3045 AH Rotterdam, The Netherlands

#### Πληροφορίες συμμόρφωσης

Δια του ποράντος ή Silecon Tiscurge B.V. δηλιατό τη αυτής το ποράίν ροδιασίτολημαρίο συμμορούφαται με την Οδηγία 2014/93 ΕΕ (#E3), 2011/85 ΕΕ (RekS) και όλιους τους άλλοςι ισφίστατς πουνοισμοίς της ΕΕ το Τιλέρες καμμονο της όλλουης συμούρθωσης ΕΕ απότεται στην συλαμούβ διαύθυνση: τητβα// www.tisnithreatie.com/eedo/OKAT/AE2.pdf, γμαγοι σχαντήτων κατουργίας: 24/02 έως 24/80 ΜΗΣ, Μέγατης τορές ορόλοσχαντήτων που εκτήμηταται Ο Φίλαι / τη ΜΥ

#### Απόρριψη της συσκευής

Το οιξιβοία του διαγρομμένου κάδου απορομάτων επιδικοικά κάτι αυτά το προϊών δεν παράμταν να απορρίητεται με τα συνήθη συκαικά απορομίσμαν επιδικοτροικικός και ηλικετρολογικός Ευπλικόμος που σταιρολοβινά του περιολοβινότατι διαδικοποία επιδικετικής διαλογής είναι διαιητικά επικόθουος για το περιβάλλον και την ανθροίπτωη υγεία λόγμα της παροσοίας επιτικότοικαν συσιών. Αποροβίτε με υπειτικότοιγία το σειγκοριέγη εγκατάσταση διαιχείρισης αποβλήτων ή η ανακοίλουος?

## HR - Opće informacije

Proizvod: Fresh 'n Rebel Smart Finder Kartica, broj modela: 6ACTAG2 v1 001 Proizvođač: Sitecom Europe BV, Linatebaan 101, 3045 AH Rotterdam, Nizozemska

#### Informacije o sukladnosti

Ovime Stretcom Europe BV izgavljuje da je ovaj prozivod radijsko oprame u skalada z bineklivno 2014/55 EU (H2D), 2011/65 EU (BoHS) i svim ostalim primjenjvim EU propisima. Potpuni brakt EU izgive o ukaldnosti dostupanje je na sijedecijo internet adresi: https://www.freshrnebel.com/cedec/6AC/AG2.pdf. Radni freskvencijska smaga prijenosa: 0 dBm / 1 mW Zbrinkavane uredala

Simbol prekrižane kante za smeće znači da se ovaj proizvod ne smije odlagati s ubbičajnim kuchim otpadom. Elektronička ielektrčna oprema koja nije uključna u proces selektimog razvrstavanja potencijalno je opasna za okoli š i zdravlje ljudi zbog prisutnosti opasnih tvari. Molimo da je odgovorno odložili u odberem postrejnju za odlaganje odpada ili recikažu.

## IT - Informazioni generali

Prodotto: Fresh 'n Rebel Smart Finder Card, Numero di modello: 6ACTAG2 v1 001, Produttore: Sitecom Europe B.V., Linatebaan 101, 3045 AH Rotterdam, Paesi Bassi

#### Informazioni generali sulla conformità del prodotto

Con la presente, Sitecom Europe B.V. dichiara che la presente apparecchiatura radio è conforme alla direttiva 2014/53/UE (RED), 2011/65 UE (RoHS) e a tutte la altre regolamentazioni UE applicabili. L'integrafità della dichiarazione di conformità UE è disponibili su https://www.freshnrebel.com/cebo/SADTAG2.pdf,

#### Banda di frequenza operativa: 2402 to 2480 MHz, Massima potenza a radiofrequenza trasmessa: 0 dBm / 1 mW

#### Smaltimento del dispositivo

Il simbolo del cassonetto barrato rinortato sull'annarerchiatura indica che questo prodotto non deve essere smaltito con i normali rifiuti domestici. I dispositivi elettronici ed elettrici non inclusi in un processo di riciclo sono potenzialmente pericolosi per l'ambiente e la salute umana a causa della presenza di sostanze pericolose. Si nrona di smaltire l'annaracchiatura in modo resnonsabile presso centri idonei di raccolta differenziata o di consegnarla al rivenditore sequendo una delle sequenti modalità: • nel caso di annarecchiature di niccolissime dimensioni (dimensioni esterne inferiori a 25 cm), consegna gratuita senza obbligo di acquisto nei nenozi con superficie di vendita di annarecchiature elettriche ed elettroniche superiore ai 400 mg (modalità "uno contro zero"). Per i negozi con superficie inferiore tale modalità è facoltativa. • nel caso di apparecchiature di dimensioni esterne superiori a 25 cm. consegna gratuita al rivenditore all'atto dell'acquisto di un prodotto equivalente (modalità "uno contro uno"). delle batterie usate.

#### NL - Algemene informatie

Product: Fresh 'n Rebel Smart Finder Card, Modelnummer: 6ACTA62 v1 001, Fabrikant: Sitecom Europe B.V., Linatebaan 101, 3045 AH Rotterdam, The Netherlands Informatic over conformiteit

Bij dezen verklaart Sitecom Europe B.V. dat deze radioapparatuur voldeet aan EU-richtlijn 2014/S3 EU (RED), 2011/65 EU (RoHS) en alle overige toepasselijke EU-richtlijnen. De volledige tekst van de EU-conformiteits-verklaring is beschikbaar via het volgende internetadres: https://www.freshnrebel.com/cedoc/6ACTAG2.pdf, Werkfrequentieband: 2402 to 2480 MHz, Maximale overgedragen radiofrequente stroom: 0 dBm / 1 mW

#### Afvoeren van het apparaat

Het symbol van de öoorgekruiste vulniscontainer betekent dat di product idie met het gewone huisuwi mag worden wegepoold. Elektronische en elektrische appuratuur die niet is opgenomen in het stedictieve alväsortaringsproces is potentiele gewaarlijk voor het milieu en de menetelijke gezondhuid varwege de aawezigheid van gewaarlijke stoffen. Voer deze op verantvoorde wijze af bij een erhend arhaverwordings of recipitagebridf.

## PL - Informacje ogólne

Produkt: Fresh 'n Rebel Smart Finder Card, Numer modelu: 6ACTA62 v1 001, Producent: Sitecom Europe B.V., Linatebaan 101, 3045 AH Rotterdam, Holandia

#### Informacje o zgodności

SRecem Europe B.V. ninejazym odsvladza, ża ten sprzet radiowy jest zgodny z Dynsktywą 2014/S3 UE (HED), 2011/85 UE (ReHS) oza innymi obowiązającymi przejadam UE. Petry likst deklaracji zgodności UE jest dostępny pod adresem URL: https://www. freshrenbei.com/adoci G&TAZG, 201, Rasmo czystoliwości roboczej: 2402 to 2480 MŁz, Maksymalna moc transmieji radowej o d8m / 1 mW

#### Utylizacja urządzenia

Symbol przekreślonego kolowego kontenera na odpady oznacza, że tego produktu nie można wyrzucać wraz z innymi odpadami gospodarstwa domowego. Ze względu na obecność niebezpiecznych substancji, mieszanin lub części składowych urządzenia leidkryczne i leiktroiczne, niepodlegające procesowi selektywnego sortowania są potencjalnie niebezpieczne dla środowiska i zdrowia ludzi. Produkt należy zutytizować w sposób odpowiedzialny w zatwierdzonym zakładzie utylizacji odpadów lub recyklingu.

## PT - Informação geral

Produto: Fresh 'n Rebel Smart Finder Card, Número de Modelo: 6ACTAG2 v1 001, Fabricante: Sitecom Europe B.V., Linatebaan 101, 3045 AH Rotterdam, Países Baixos Informação sobre a conformidade

Per este miso, a Statecom Europe 8.V. dectara que este produto de equipamento de ración esta en concommisade com a Directiva 2014/33 UE (RED). 2011/65 UE (RoHS) e todos on outros regulamentos da UE apicidevis. O totado completo da declaração da UE de conformidade está disportivei no seguinte endereço da internet: http://www.frashrebel.com/ode/c&AATAE2.pd, Faixa de frequências de funcionamento; 2402 De 2480 MHr, Pabrica máxima en etandricequência tranamisão. O dem / 1 mW

#### Eliminação do dispositivo

O simbola do contentor de lino sobre rodas ritocado significa que este produto não deve ser eliminado com os residuos dométricos. Os equipamentos detráficios e elétricos não incluidos no processo de separação seletiva são potenciálmente perigosos para o ambiente para a saidé human devido à presença de substâncias perigosas. Por favor, elimine- do forma responsável num centro de recisidaren de residuos aprovado.

## RO - Informații generale

Produs: Fresh 'n Rebel Smart Finder Card, Numär model: 6ACTAG2 v1 001, Producător: Sitecom Europe B.V., Linatebaan 101, 3045 AH Rotterdam, Țările de Jos

#### Informații de conformitate

Prin preznita, Sitecom Europe BV, declari à à aset echipament radio esti no conformitate cu Directio- 2014/5312 (FBD), 2011/65 UE (RoHS) și cu totato celetalte reglementării UE apicataltechi integral ad eclarațiu UE de concentate sete disponibil la urnitoarea adresă de internet: https://www.festmerbel. com/ecdo-RoHZ/162, pdf. Bandi fercevență de operare: 2402 - 2400 MHz, Putrera maximă transmisă prin frecvență radio: o dim / 1 mW

#### Eliminarea aparatului

Simbolu un cog de gunoi incercut șt tătat îndică faptul că acest podun au trebule eliminat împronat cu degenulie menajere uxuale. Echipamentele Electrice și Electronice care nu sunt încuste în sistemul de octicatere selectria degenui? port fi potenția diunificare pentru medial încolgurător și sinătata umani dutorită preceșiei substanțerio percludanse. Vă rugăm să le eliminați în mod responsabi la u unitate autorizată de colectare sau recicare a degenurior.

## SI – Splošne informacije

Izdelek: Kartica Fresh 'n Rebel Smart Finder, številka modela: 6ACTAG2 v1 001, Proizvajalec: Sitecom Europe B.V., Linatebaan 101, 3045 AH Rotterdam, Nizozemska

#### Podatki o skladnosti

S tem Sitecom Europe B.V. izjavlja, da je ta izdelek radijske opreme v skladu z Direktivo 2014/53 EU (RED), 2011/65 EU (RoHS) in vsemi drugimi veljavnimi predpisi EU. Celotno besedilo izjave EU o skladnosti je na voljo na naslednjem spletnem naslovu: https:// www.freshnrebel.com/cedoc/6ACTA62.pdf, Delovni frekvenčni pas: od 24/02 do 2480 MHz, največja oddana radiofrekvenčna moč. 0 dBm/1 mW

#### Odstranjevanje naprave

Simbol prečrtanega smehjaka s kolesi, pomeni, da tega izdetka ne smete odgadi z običajnimi gospodnjskimi odpadki. Elektronska ne lektrična opravna, ki ni vkljožena v postopke slektičnega sortiranja, je zaradi prisotnosti nevarnih snovi potencialno nevarna za okolje in zdravje ljudi. Odstranite odgovorno v odobrenem odratu za ravanje u odpadki ali dorutu za neckliranje.

## SK - Všeobecné informácie

Produkt: Fresh 'n Rebel Smart Finder Card, Čislo modelu: 6ACTA62 v1 001, Výrobca: Sitecom Europe B.V., Linatebaan 101, 3045 AH Rotterdam, Holandsko

#### Informácie o zhode

Tymta społocnoś Siłecom Europe B.V. vyhiasuja, že tento produk ridiovlowi zandennije v volako so smernicoza 0214/33 EU (RED) 2011/R5 EU (ReHS) a vletkými ostatnými prislulnými proglami EU. Prikamie EU vyhiasnia o zhode je k dispozici na tejto internetovaj adrese. Hybr, Jivowa frastnenebi concodoc/6K/TAS2 (CP. Prozovné frekovačné pi sámc. 2402 to 2480 MHz, Maximilary prenášaný vysokofrekvenčný výkor: 0 dBm / t mM

#### Likvidácia prístroja

Symbol preškrtnutej nádoby na odpad znamená, že tento výrobok sa nesmie likvodovať s bežným komunálnym odpadom. Elektronické a elektrické zariadenia, ktoré nebudú likvidované procesom selektivneho triedenia, predstavujú z dôvodu prítomnosti nebezpečných látok potenciálne nebezpečenstvo pre životné prostredie a ľudské zdravie. Zlikvidujte ich zodpovedne cez schválené zariadenia na uloženie alebo recykláciu odpadu.

Copyright 2024 Sitecom Europe B.V. All rights reserved. The Fresh 'n Rebel word mark and logo are registered trademarks owned by Sitecom Europe B.V.

The Apple Find My network provides an easy, secure way to locate compatible personal items using the Find My app on your iPhone, iPad, Mac, or the Find Items app on Apple Watch.

Use of the Works with Apple badge means that a product has been designed to work specifically with the technology identified in the badge and has been certified by the product manufacture to meet Apple Find My network product specifications and requirements. Apple is not responsible for the operation of this device or use of this product or its compliance with safety and requirements.

Apple, Apple Find My, Apple Watch, Find My, iPhone, iPad, iPadOS, Mac, macOS and watchOS are trademarks of Apple Inc. IOS is a trademark or registered trademark of Cisco in the U.S. and other countries and is used under license.

- EN The power delivered by the charger must be between min 1 Watt required by the radio equipment, and max 2.5 Watt in order to achieve the maximum charging speed.
- DE Die vom Ladegerät gelieferte Leistung muss zwischen mindestens 1 Watt, wie sie das Funkgerät benötigt, und höch-stens 2.5 Watt liegen, um die maximale Ladegeschwindigkeit zu erreichen.
- BG Мощността, доставяна от зарядното устройство, трябва да бъде можду мин. 1 ват, изисклван от раднооборудването, и максимум 2.5 вата, за да се постигне максимална скорост на зареждане.
- CZ Výkon dodávaný nabíječkou musí být mezi minimálně 1 Watt požadovaným rádiovým zařízením a maximálně 2.5 Watt, aby bylo dosaženo maximální rychlosti nabíjení.

- ES La potencia suministrada por el cargador debe estar comprendida entre el mínimo de 1 Watt requerido por el equipo de radio y el máximo de 2.5 Watt para alcanzar la máxima velocidad de carga.
- FR La puissance fournie par le chargeur doit être comprise entre 1 Watt minimum requis par l'équipement radio et 2.5 Watt maximum afin d'atteindre la vitesse de charge maximale.
- GR Η ισχύς που παρέχεται από τον φορτιστή πρέπει να είναι μεταξύ 1 Watt που απαιτείται από τον ραδιοεξοπλισμό και έως 2.5 Watt για να επιτευχθεί η μέγιστη ταχύτητα φόρτισης.
- HR Snaga koju isporučuje punjač mora biti između najmanje 1 Watt potrebnog za radio opremu i najviše 2.5 Watt kako bi se postigla maksimalna brzina punjenja.

- T Per raggiungere la massima velocità di ricarica, la potenza erogata dal caricabatterie dev'essere compresa tra minimo 1 Watt richiesto dall'apparecchiatura radio e massimo 2.5 Watt.
- NL Het vermogen dat door de lader wordt geleverd, moet tussen minimaal 1 Watt, nodig voor de radioapparatuur, en maximaal 2.5 Watt liggen om de maximale laadsnelheid te bereiken.
- PL Moc dostarczana przez ładowarkę musi wynosić od min. 1 Watt, minimalnej wartości wymaganej przez sprzęt radiowy, do maks. 2.5 Watt, co zapewni maksymalną prędkość ładowania.
- PT A potência fornecida pelo carregador deve situar-se entre 1 Watt, que é o mínimo exigido pelo equipamento rádio, e 2.5 Watt para atingir a velocidade máxima de carregamento.

- R0 Puterea furnizată de încărcător trebuie să fie cuprinsă între min. 1 Watt, necesar pentru echipamentul radio, şi max. 2.5 Watt, pentru a obține viteza maximă de încărcare.
- SI Moč, ki jo zagotavlja polnilnik, mora biti med najmanj 1 Watt, ki ga zahteva radijska oprema, in največ 2.5 Watt, da se doseže največja hitrost polnjenja.
- SK Výkon dodávaný nabijačkou musi byť medzi minimálne 1 Watt požadovaných rádlovým zariadením a maximálne 2.5 Watt, aby sa dosiahla maximálna rýchlosť nabijania.

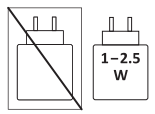

| PACKAGING RECYCLING                                                          |                       |
|------------------------------------------------------------------------------|-----------------------|
| Covers                                                                       | Blister               |
| Paperboard                                                                   | Plastic               |
|                                                                              |                       |
| PAPER<br>COLLECTION                                                          | PLASTIC<br>COLLECTION |
| Raccolta differenziata dei rifiuti. Controlla le linee guida del tuo comune. |                       |
| Carte                                                                        | Blister               |
| Carta PAP 21                                                                 | Plastica PET 01       |
| Raccolta carta e carton                                                      | Raccolta plastica     |

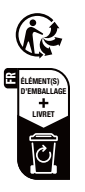

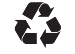

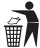

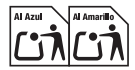

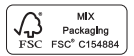

EN The packaging materials have been selected for their environmental friendliness and are recyclable. Dispose of packaging materials which are no longer needed in accordance with applicable local regulations / DE Die Verpackungsmaterialien wurden aufgrund ihrer Limweltfreundlichkeit ausgewählt und sind recycelbar. Bitte entsorgen Sie nicht mehr benötigte Verpackungsmaterialien gemäss den nationalen und lokalen Gesetzen und Vorschriften. / ВG Опаковъчните материали са изблани зарали техната екологичност и могат да се рециклират. Изхвърдете ораковъчните материали, когато вече HE CA HEODXORIMM, B CHOTRETCTEME C DIMONSIMMUTE MECTHIN DASDODEDDM / CZ Obalowé materiály byly vybrány pro jejich šetmost k životnímu prostředí a jsou recyklovatelné. Nepotřebné obalové materiály zlikvidujte v souladu s platnými mistními předpisy. / ES Los materiales de embalaie han sido seleccionados por su respeto al medio ambiente y son reciclables. Deserbe los materiales de embalais que va no necesite de acuerdo con las regulaciones locales anticables / FR Les matériaux d'emballage ont été sélectionnés pour leur respect de l'environnement et sont recyclables. Éliminer les matériaux d'emballage qui ne sont plus nécessaires conformément aux réglementations locales applicables. / GR To u/u/có ανακευραίας έχουν επιλεχεί για την φελικότητα πορς το περιβάλλον και είναι ανακικλώσεια. Απορρίατε τα υλικά αυρκευραίας που δεν χρειάζονται πλέον σύμφωνα με τους ισχύοντες τοπικούς κανονισμούς. / HR Ambalažni materijali odabrani su zbog nihove ekološke prihvatlivosti i monu se reciklirati. Odloži ambalažni materijal koji više nije potreban u skladu s važećim lokalnim propisima. / IT i nostri materiali di imballaggio sono riciclabili e selezionati in virtu della loro compatibilità ambientale. Smaltire i materiali di imballaggio in conformità con le normative locali vigenti. / NL De verpakkingsmaterialen zijn geselecteerd op basis van hun milieuwiendelijkheid en zijn recyclebaar. Verpakkingsmateriaal dat niet meer nodig is. dient volgens toepasselijke plaatselijke voorschriften afgevoerd te worden. / PL Materialv opakowaniowe zostalv wybrane ze wzoledu na ich przyjązność dla środowiska i nadają się do recyklingu. Niepotrzebne już materiały opakowaniowe należy usuwać zgodnie z obowiązującymi lokalnymi przepisami. / PT Os nossos materiais de embalagem são recicláveis e selecionados em virtude da sua compatibilidade ambiental. Descarte os materiais de embalagem que lá não seiam necessários de acordo com os reculamentos locais anticáveis / BO Materialele de ambalare au fost selectate nentru respectarea mediului și sunt reciclabile. Eliminați materialele de ambalaj care nu mai sunt necesare în conformitate cu reglementările locale aplicabile. / \$1 Embalažni materiali so bili izbrani zaradi niihove prijaznosti do okolia in jih je mogoče reciklirati. Embalažni material, ki ga ne potrebujete več, zavrzite v skladu z veljavnimi lokalnimi predpisi. / SK Obalové materiály boli vybrané pre ich šetrnosť k životnému prostrediu a sú recyklovateľné. Nepotrebné obalové materiály zlikviduite v súlade s platnými miestnymi predpismi.

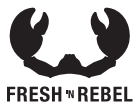

Keep in touch:

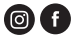

freshnrebel.com #freshnrebel

Made in China